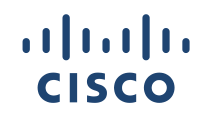

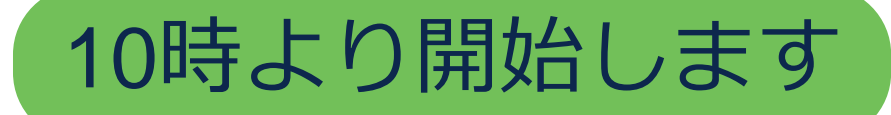

### Cisco Community Expert Series Community Live NX-OS における Smart Licensing Using Policy 入門

Kaito Hosokawa Technical Consulting Engineer July 5th, 2023

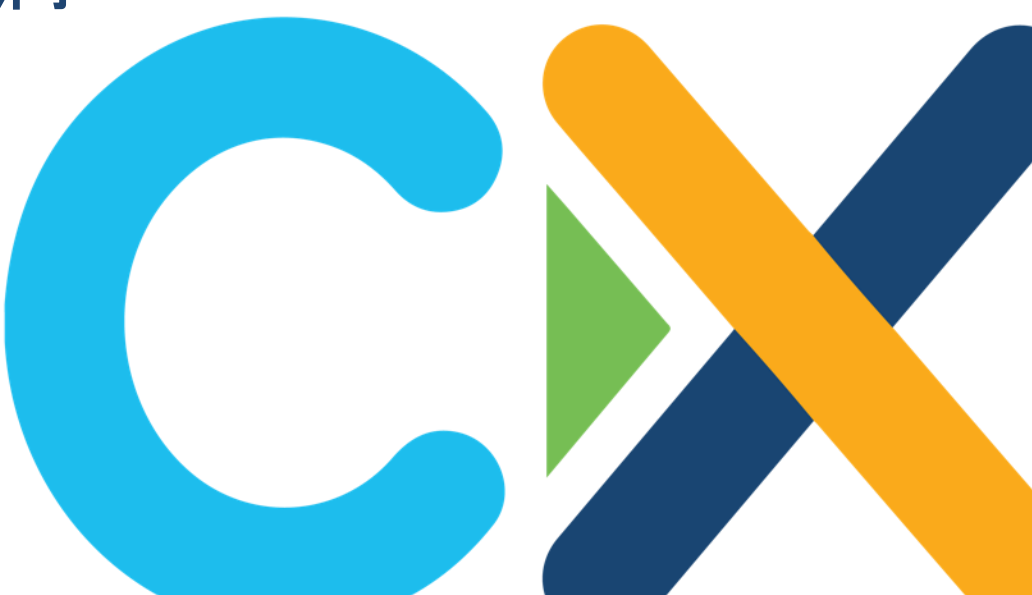

### ご参加ありがとうございます

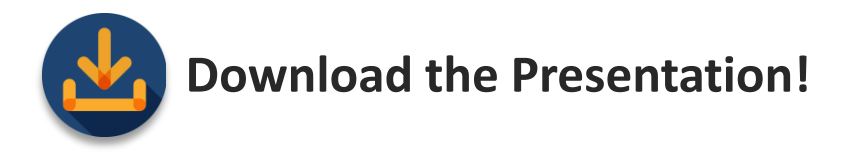

#### 本日の資料はこちらからダウンロードいただけます https://community.cisco.com/t5/-/-/ec-p/4845049

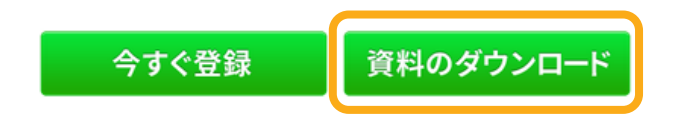

## 音声ブロードキャストについて

- [音声ブロードキャスト (Audio Broadcast) ] ウィンドウが自動的 に表示され、コンピュータのスピーカーから音声が流れます。
- [音声ブロードキャスト (Audio Broadcast)] ウィンドウが表示されない場合は、[通話(Communicate)] メニューから [音声ブロードキャスト (Audio Broadcast)] を選択します。

イベントが開始されると自動的に音声が流れ始めます。

音声接続に関する詳細はこちらをご参照ください。 解決しない場合は、Q&A ウィンドウより [すべてのパネリスト (All Panelists)] 宛にお知らせください。 <u>https://community.cisco.com/t5/-/-/ta-p/3129991</u>

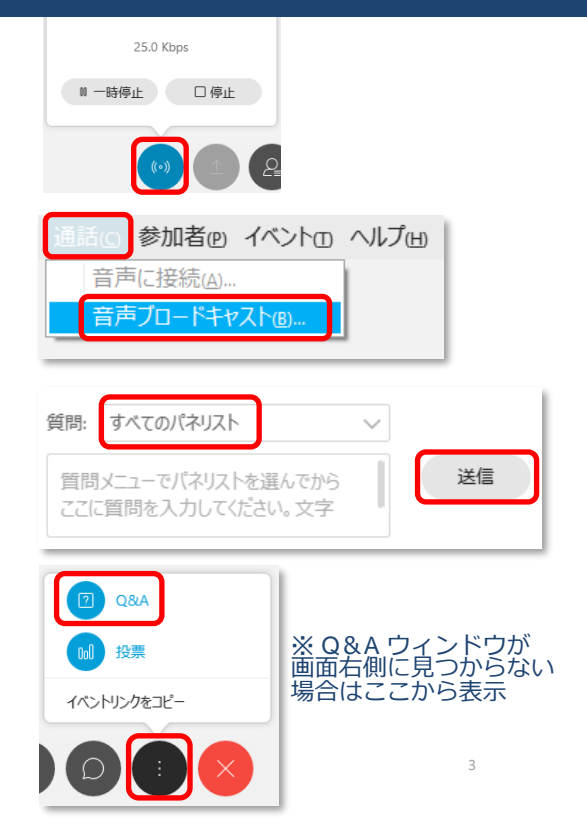

## ご質問方法

Community Live中のご質問は、 画面右側の Q&A ウィンドウから すべてのパネリスト (All Panelists) 宛に送信してください

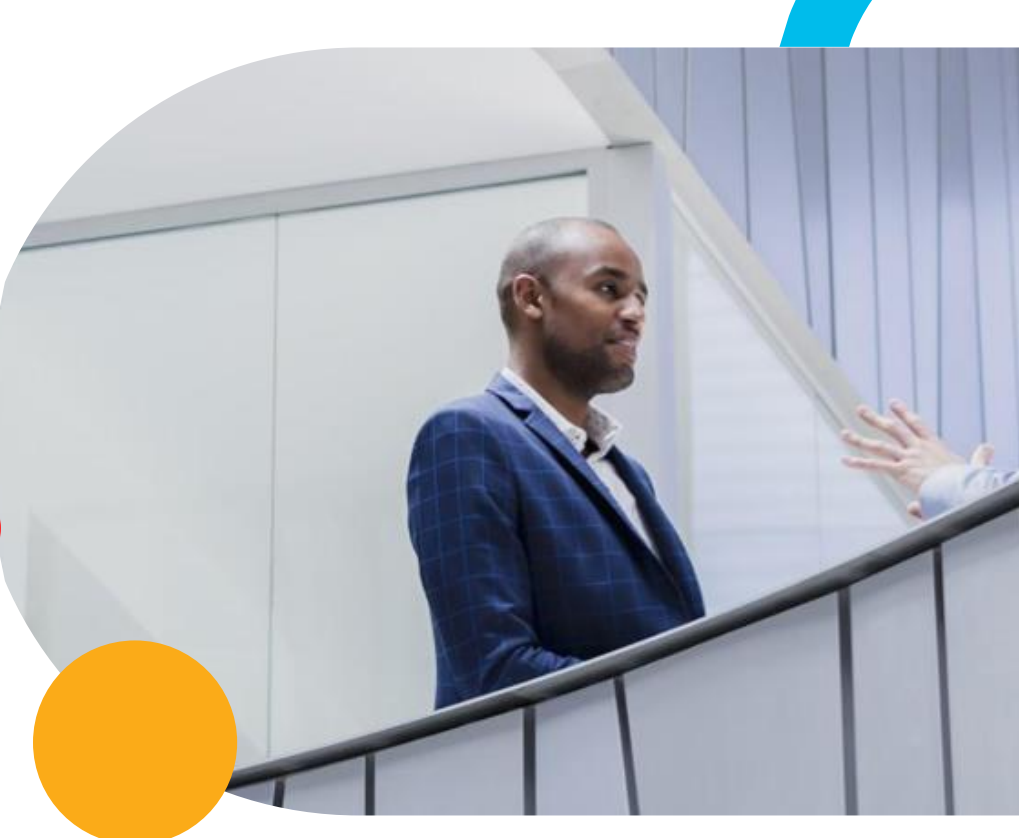

## 本日のエキスパートご紹介

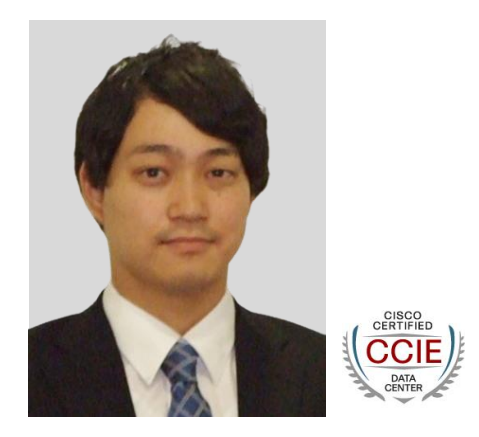

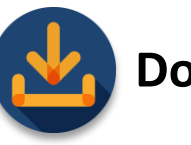

Download the Presentation!

本日の資料をダウンロードしてお使いください https://community.cisco.com/t5/-/-/ec-p/4845049

Kaito Hosokawa

シスコシステムズ グローバル カスタマー エクスペリエンス センター テクニカル コンサルティング エンジニア

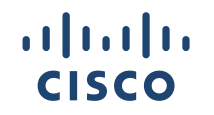

### Cisco Community Expert Series Community Live NX-OS における Smart Licensing Using Policy 入門

Kaito Hosokawa Technical Consulting Engineer July 5th, 2023

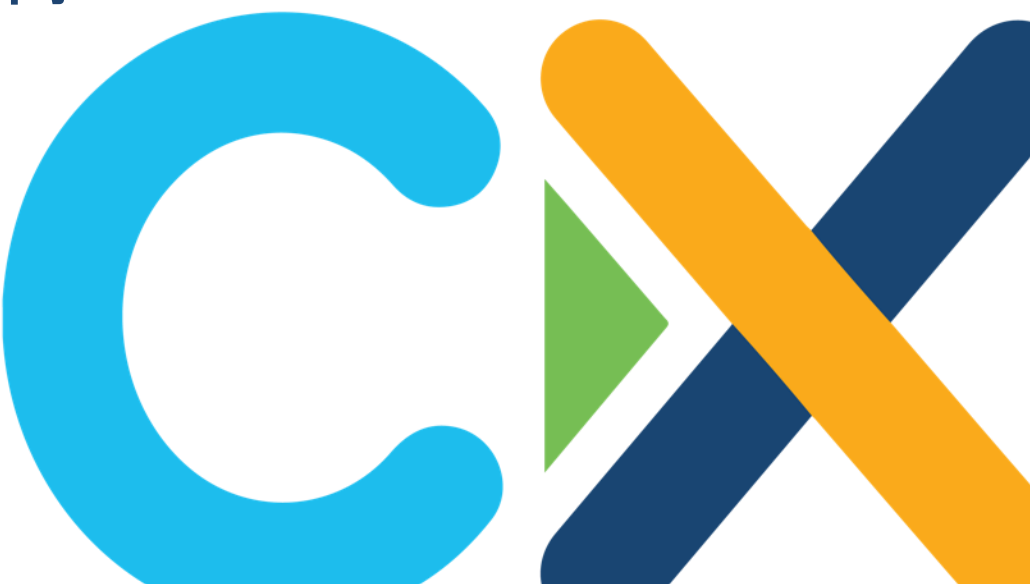

# 投票質問1

SLP (Smart Licensing Using Policy) で管理され たシスコ製品機器をご利用されていますか? NX-OS 以外を含む (単一選択)

- A. 既に一部では使用している
- B. 使用していないが、将来的に移行する予定
- C. 使用しておらず、将来的にも移行予定はない
   (H/W LDoS など)

# 投票質問2

現在 Nexus 9000 シリーズスイッチをご利用されて いる方にお伺いします。 NX-OS リリースはどちらを使用されていますか?( 複数選択可)

- A. NX-OS 10.2(x) 以降
- B. NX-OS 9.3(x), 9.2(x), 10.1(x)
- C. NX-OS 7.0(3)I7(x), それ以前
- D. 使用していない

目次

### 1. 概要

- 2. Smart Licensing Using Policy (SLP) とは
- 3. NX-OS における SLP 設定例
- 4. NX-OS における SLP 処理の流れ
- 5. 事例紹介
- 6. Troubleshooting
- 7. QA

概要

#### 1. 概要

- 2. Smart Licensing Using Policy (SLP) とは
- 3. NX-OS における SLP 設定例
- 4. NX-OS における SLP 処理の流れ
- 5. 事例紹介
- 6. Troubleshooting
- 7. QA

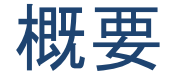

本資料では、ライセンス方式である Smart Licensing Using Policy (以後 SLP)の 簡単な説明、及び NX-OS で稼働している Nexus 9000 シリーズスイッチにおける設 定について説明します。

対象としている製品の組み合わせは以下となります。

・ NX-OS 10.2(x) 以降を使用している Nexus 9000 シリーズスイッチ

免責事項:

本資料に掲載されている情報の正確性については万全を期しておりますが、シスコシステムズ合同会社(以下、弊社)は利用 者が本資料を用いて行う一切の行為について、何らかの責任を負うものではありません。本資料に起因して利用者に生じた損 害について、弊社としては責任を負いかねますのでご了承ください。掲載されている情報は、予告なしに変更または削除される 場合があります。

用語

- 本資料では以下の略語を使用します。
- SA: スマートアカウント
- VA: バーチャルアカウント
- PI: プロダクトインスタンス
- SL: Smart License or Smart Licensing
- SLP: Smart Licensing Using Policy
- CSSM: Smart Software Manager
- SSM On-Prem: Smart Software Manager
- CSLU: On-Prem Cisco Smart Licensing Utility

RUM report: Resource Utilization Measurement report / リソース使用率測定(ISO19770-4)

### SLPとは? (Smart Licensing Using Policy)

#### 1. 概要

#### 2. Smart Licensing Using Policy (SLP) とは

- 3. NX-OS における SLP 設定例
- 4. NX-OS における SLP 処理の流れ
- 5. 事例紹介
- 6. Troubleshooting
- 7. QA

### スマートアカウントとバーチャルアカウント

- スマートアカウント(SA)は企業や組織単位で作成されるアカウントです。
- バーチャルアカウント(VA)は SA内に作成されたアカウントです。ライセンスおよび製品を登録します。登録された製品の情報はプロダクトインスタンスと呼ばれます。ユーザは自由に VAを作成したり削除したりすることができます。
- ライセンスは SA に紐づけられて VA に保存されます。ユーザはライセンスを同じ SA の任意の VA へ移動させることができます。異なる SA の VA への移動はできません。

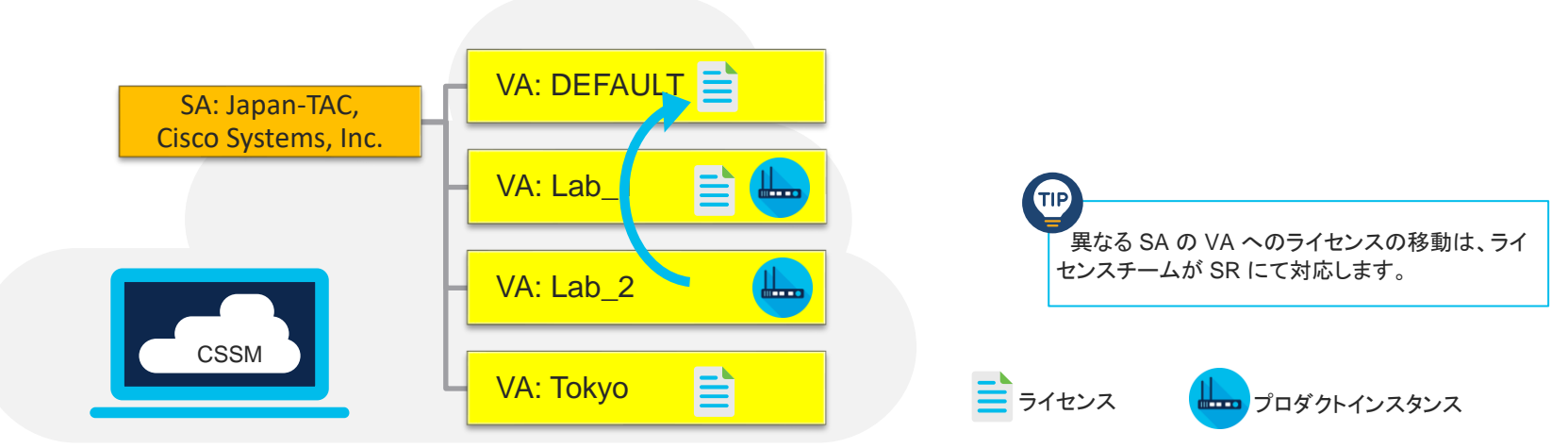

### Smart Software Manager (CSSM / SSM on cloud)

ライセンスが保存されているサーバです。

また、ライセンスの使用状況や空き状況、プロダクトインスタンスの情報などを確認できる管理ツールです。Cisco Smart Software Central <u>https://software.cisco.com/</u>の Manage Licenses からアクセスします。

| Cisco Software Central > Smart Software Licensing                       |                 |                      |                    |              |                  |               | III Japan-T.<br>SL Proc   | AC, Cisco Syster                         | ms, Inc. 🔻 |
|-------------------------------------------------------------------------|-----------------|----------------------|--------------------|--------------|------------------|---------------|---------------------------|------------------------------------------|------------|
| Alerts Inventory Convert to Smart Licensing<br>Virtual Account: Tokyo - | Reports Prefe   | rrences   On-Prem Ac | ccounts   Activity | ,            |                  | <b>617</b> M  | Najor <mark>(64)</mark> 1 | Ainor Hide A                             | lerts      |
| Available Actions - Mana                                                | ge License Tags | License Reserva      | ation              | Show Licer   | ise Transactions |               | B<br>Search by Lie        | y Name   By Tag<br>cense<br>Advanced Sea |            |
| License                                                                 | Billing         | Available to Us      | In Use             | Substitution | Balance          | Alerts        |                           | Actions                                  |            |
| C9300 24P DNA Advantage                                                 | Prepaid         | 0                    | 3                  |              | -3               | 8 Insufficier | nt Licenses               | Actions -                                | -          |
| <ul> <li>C9300 24P Network Advantage</li> </ul>                         | Prepaid         | 0                    | 3                  |              | -3               | 8 Insufficier | nt Licenses               | Actions -                                | 1          |
|                                                                         |                 |                      |                    |              |                  |               |                           |                                          |            |

### NX-OS と SLP

・NX-OS では、10.2(1) 以降 SLP のみがサポートされています。

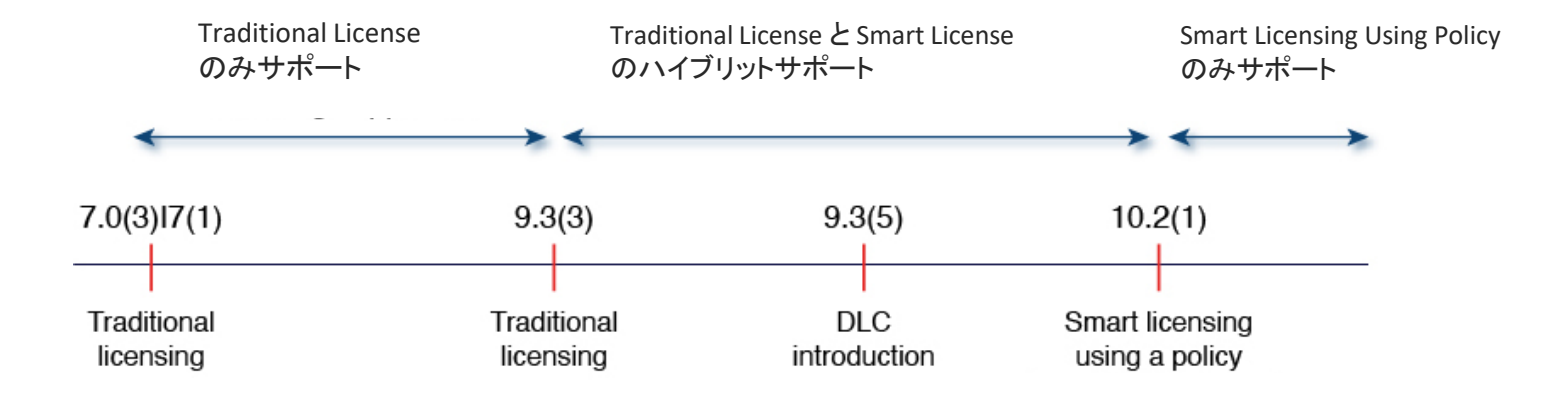

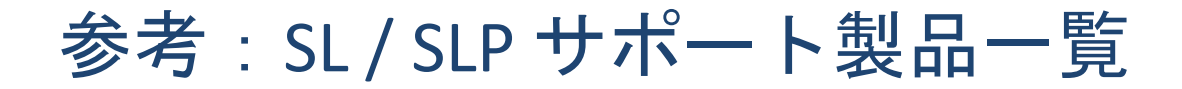

製品別にサポートしている Smart Licensing / Smart Licensing Using Policy 方式を掲載しています。

<u>https://software.cisco.com/</u> にて Manage License を開き SL Product Details をクリック。

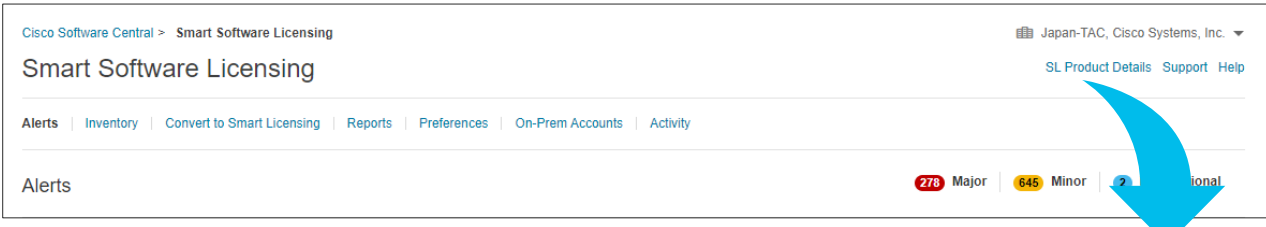

#### Updated Date : 01 Dec 2022

| Product Family                              | Product status | Current Licensing        | First Hybrid Release<br>Date | First Hybrid Version | First Smart Only<br>Release Date | First Smart Only<br>Version | First Smart Licensing Using<br>Policy Version | Smart Licensing<br>Documentation       | DLC | SLR |
|---------------------------------------------|----------------|--------------------------|------------------------------|----------------------|----------------------------------|-----------------------------|-----------------------------------------------|----------------------------------------|-----|-----|
| Application Centric Infrastructure<br>(ACI) | Active         | SLP                      | N/A                          | 3.2                  | 05/28/18                         | 3.2                         | 5.2.4                                         | ACI                                    | Yes | No  |
| Cisco Network Assurance Engine              | EOS            | Smart only               | N/A                          | N/A                  | 2/14/20                          | 4.1.1                       | N/A                                           | NAE EOS Bulletin                       | No  | No  |
| MDS 9000 Series Multilayer Switches         | Active         | SLP                      | N/A                          | N/A                  | 1/24/2022                        | 9.2.2                       | 9.2.2                                         | MDS 9000 Series Multilayer<br>Switches | Yes | No  |
| Nexus 3000 (N3K)                            | Active         | SLP                      | 12/24/2019                   | 9.3                  | 08/24/2021                       | 10.2.1                      | 10.2.1                                        | Nexus 3000                             | Yes | No  |
| Nexus 7000 (N7K)                            | Active         | Hybrid                   | 12/22/16                     | 8.0                  | N/A                              | N/A                         | N/A                                           | Nexus 7000                             | Yes | No  |
| Nexus 9000 (N9K)                            | Active         | SLP                      | 12/24/2019                   | 9.3                  | 08/24/2021                       | 10.2.1                      | 10.2.1                                        | Nexus 9000                             | Yes | No  |
| Nexus Dashboard Fabric Controller<br>(NDFC) | Active         | SLP                      | 12/19/18                     | 11.2                 | 9/29/2021                        | 12.0.1                      | 12.0.1                                        | Nexus Dashboard Fabric<br>Controller   | No  | No  |
|                                             |                | Smart (IOS platform uses |                              |                      |                                  |                             |                                               |                                        |     |     |

## 従来の SL と SLP の共通点

- 購入されたソフトウェアライセンスはスマートアカウントに登録されライセンス資産として管理できます。
- ライセンスを利用している製品の(プロダクトインスタンス)リストと保有ライセンスを一元管理します。
- ・ サブスクリプションライセンスを利用している製品の更新期限も一元可視化できます

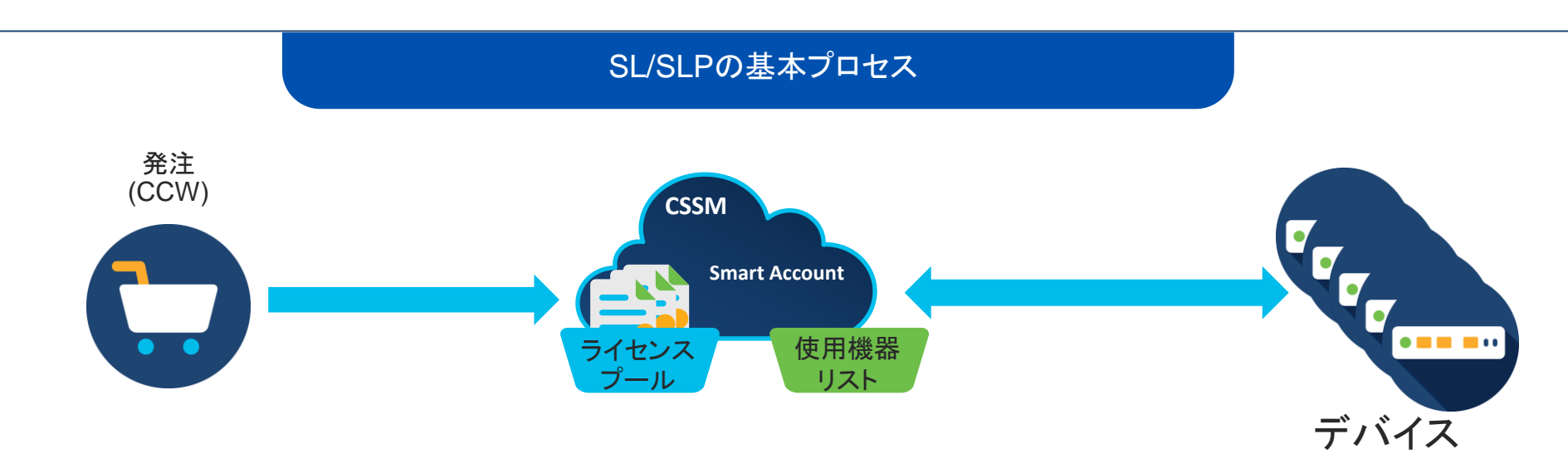

### 従来の SL と SLP の違い

当初は Smart Licensing (SL) のみが実装されていました。

その後、ユーザから得たフィードバックを踏まえ使い勝手を向上させる目的で、Smart Licensing Using Policy (SLP) がリリースされました。

|   | Smart Licensing (SL)                                 |   | Smart Licensing Using Policy (SLP)                   |
|---|------------------------------------------------------|---|------------------------------------------------------|
| • | CSSM からのライセンスによる認可が必要。                               | • | 認可という仕組みがない。                                         |
| • | 認可がなければ、製品の機能・性能が制限されることが                            | • | 製品の機能・性能が制限されることはない。(HSEC ラ                          |
|   | ある。                                                  |   | イセンスを除く)                                             |
| • | 30 日ごとに製品から CSSM へ認可の更新を要求する。                        | • | 認可に代わってポリシーを利用する。ポリシーに従い、                            |
|   | 90 日で認可の期限が切れる。                                      |   | 製品から CSSM へ RUM レポートの送信する。                           |
| • | CSSM で Out of Compliance (= Insufficient Licenses) か | • | CSSM で Out of Compliance (= Insufficient Licenses) か |
|   | どうかを確認できる。製品側でも確認できる。                                |   | どうかを確認できる。製品側では確認できない。                               |
| • | 評価モードがある。                                            | • | 評価モードはない。                                            |
| • | SLR(ライセンス予約)が利用可能。※NX-OS は非対応                        | • | 新規の SLR(ライセンス予約)は利用不可。                               |
|   |                                                      |   |                                                      |

### 従来の SL と SLP の違い

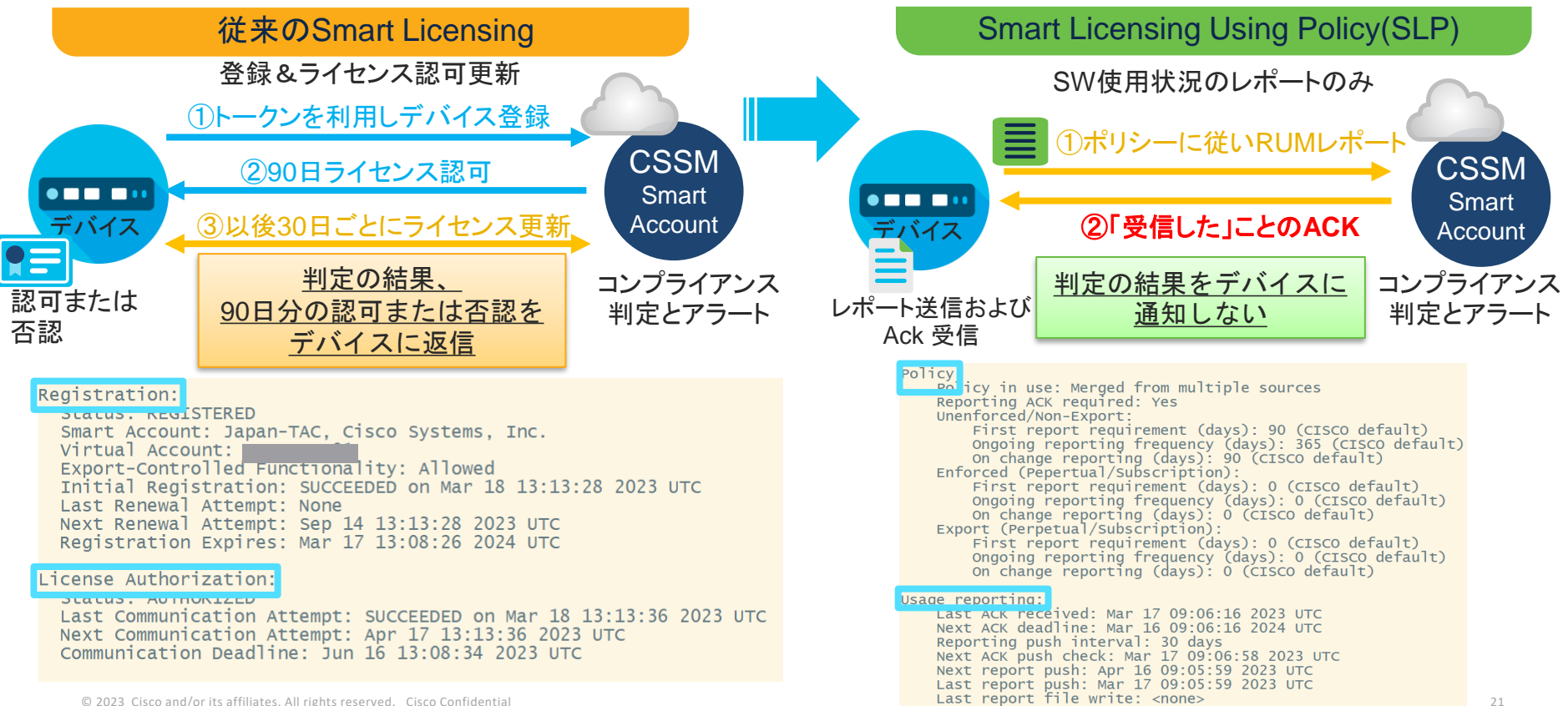

### NX-OS における SLP 設定例

#### 1. 概要

- 2. Smart Licensing Using Policy (SLP) とは
- 3. NX-OS における SLP 設定例
- 4. NX-OS における SLP 処理の流れ
- 5. 事例紹介
- 6. Troubleshooting
- 7. QA

### Nexus 9000 にてサポートされている SLPトポロジー

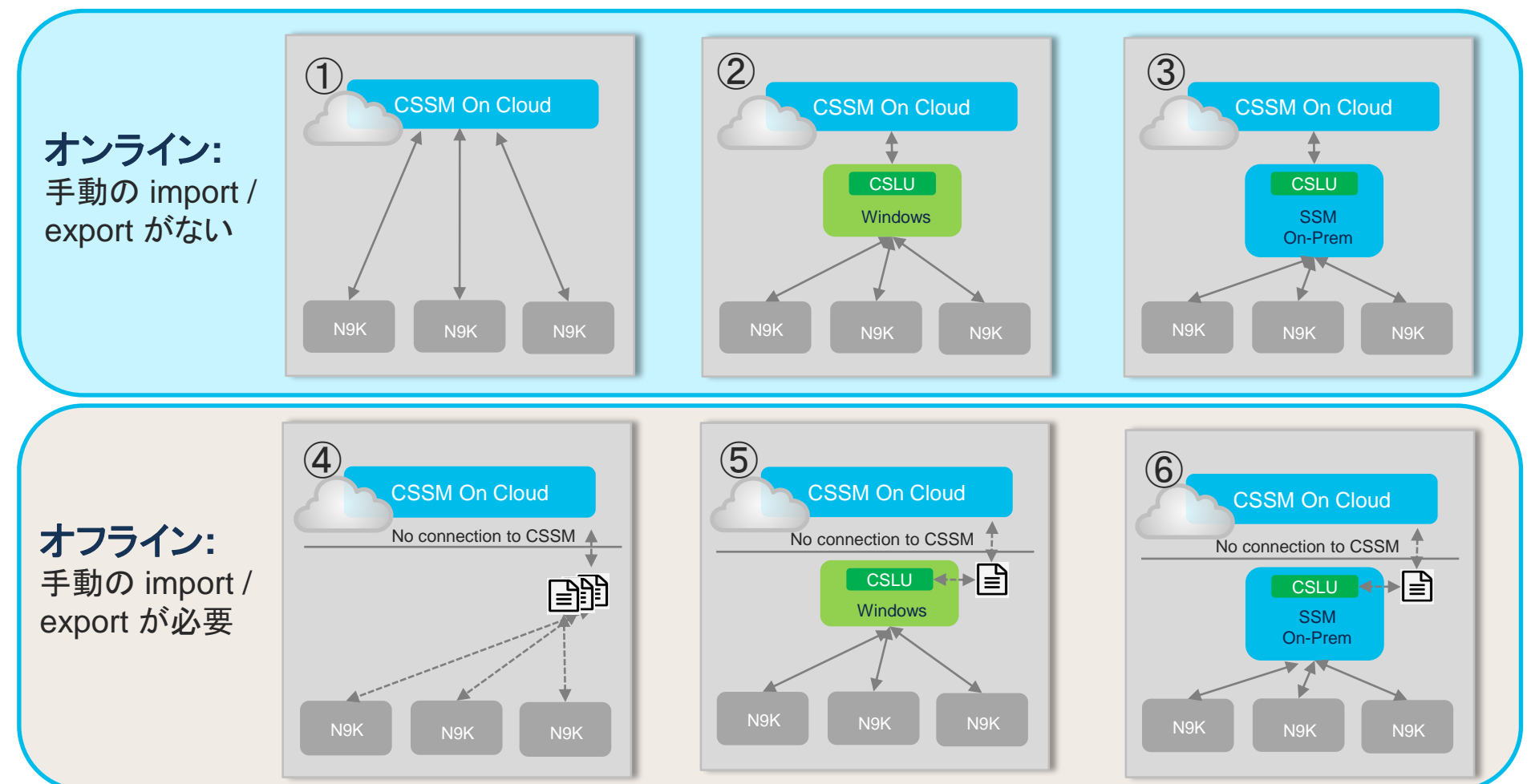

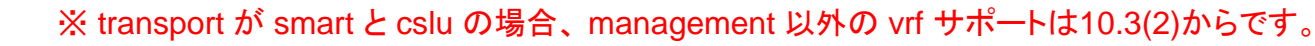

© 2023 Cisco and/or its affiliates. All rights reserved. Cisco Confidential

### 設定例1. CSSM Direct Connection ~ smart~

#### transport Smart の場合

switch(config)# license smart transport smart

switch(config)# ip domain-lookup switch(config-vrf)# vrf context management switch(config-vrf)# ip name-server < DNS Server address > switch(config-vrf)# ip route 0.0.0.0/0 y.y.y.y <- オプション

switch(config)# license smart url smart <u>https://smartreceiver.cisco.com/licservice/license</u> << show run all に存在 switch(config)# license smart proxy address < Proxy Server Address > << オプション switch(config)# license smart proxy port < Port num > << オプション

switch# license smart trust idtoken < code > all

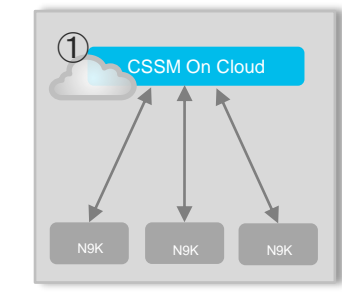

24

TP Nexus 製品は、vrf context < vrf 名 > 配下で、 その vrf を経由する Static Route など設定します。

<< 末尾に force 付けると既存の Trust code 要求を強制できる

## 設定例1. CSSM Direct Connection ~ callhome ~

#### transport Callhome の場合

switch(config)# license smart transport callhome

switch(config)# callhome switch(config-callhome)# transport http use-vrf < VRF 名 > switch(config-callhome)# source-interface < Interface Eth x/y > << オプション switch(config-callhome)# transport http proxy server < Proxy Server Address > port < Port num > << オプション switch(config-callhome)# transport http proxy enable << オプション switch(config-callhome)# transport http proxy enable << オプション

switch# license smart trust idtoken < code > all << 末尾に force 付けると既存の Trust code 要求を強制できる

© 2023 Cisco and/or its affiliates. All rights reserved. Cisco Confidential

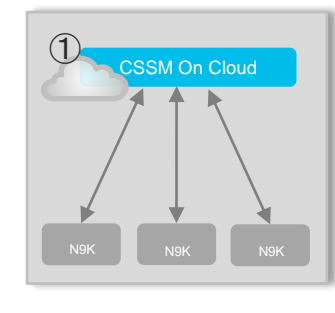

TP Call Home は、E メールベースおよび Web ベース で重大なシステム イベントの通知を行う機能です。

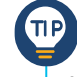

Nexus 製品は interface は速度に関わらず ethernet slot番号 / port 番号で統一されています。

25

設定例2. CSLU 経由

transport <u>cslu</u>の場合、3つの選択肢があります。

- 1. cslu-local がホスト名として登録されている場合
- 2. cslu-local.<domain>として、ホスト名が登録されている場合
- 3. cslu-local がホスト名として登録されていない場合や DNS サーバがない場合

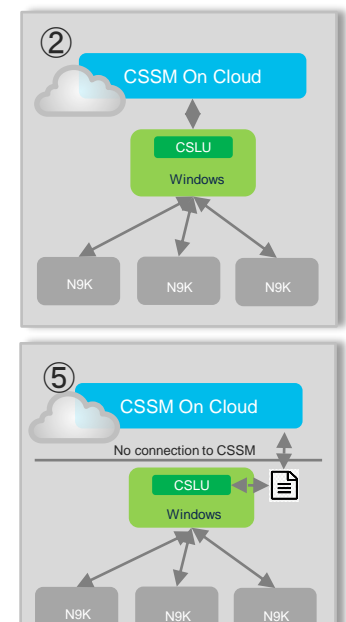

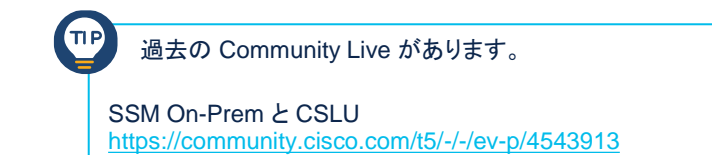

### 設定例2. CSLU 経由 ~ cslu-local がホスト名として登録されている~

switch(config)# license smart transport cslu

switch(config)# ip domain-lookup switch(config)# license smart url cslu cslu-local << Default で設定済み switch(config)# vrf context management switch(config-vrf)# ip name-server < DNS Server address > switch(config-vrf)# ip route 0.0.0.0/0 y.y.y.y

<< オプション

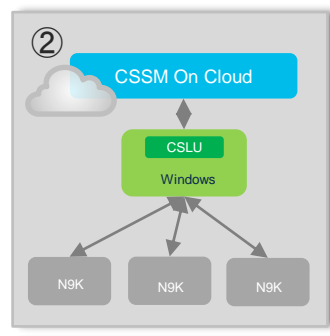

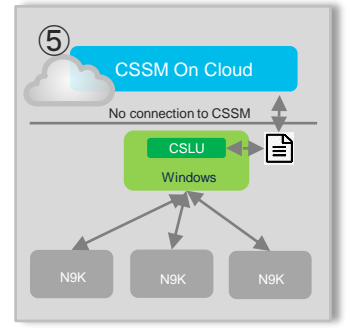

Nexus 製品は、Default で transport cslu が設定されて います。また、Default で cslu-local がある前提で接続し ようとします。

© 2023 Cisco and/or its affiliates. All rights reserved. Cisco Confidential

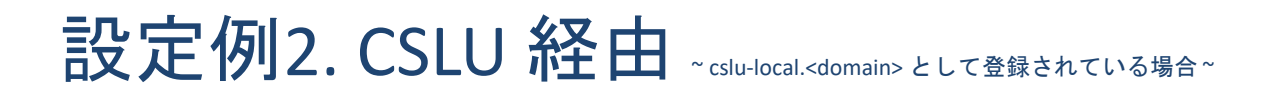

switch(config)# license smart transport cslu

switch(config)# ip domain-lookup switch(config)# license smart url cslu cslu-local switch(config)# vrf context management switch(config-vrf)# ip name-server < DNS Server address > switch(config-vrf)# ip domain-name < Domain > switch(config-vrf)# ip route 0.0.0.0/0 y.y.y.y

<< Default Domain name を定義</td>

<< Default で設定済み

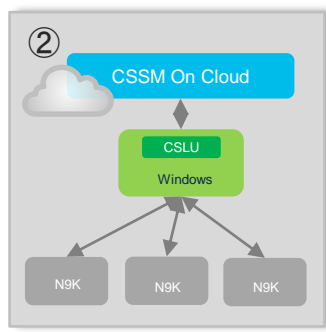

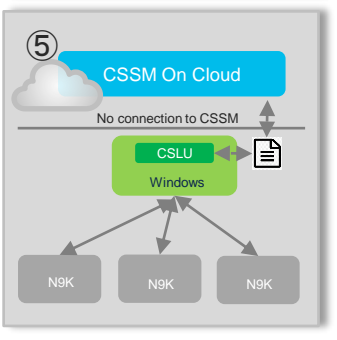

© 2023 Cisco and/or its affiliates. All rights reserved. Cisco Confidential

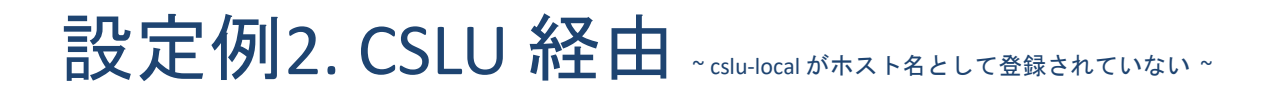

switch(config)# license smart transport cslu

switch(config)# license smart url cslu http://x.y.x.w:8182/cslu/v1/pi

switch(config)# vrf context management
switch(config-vrf)# ip route 0.0.0.0/0 y.y.y.y

<< オプション

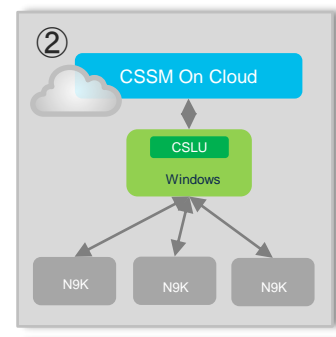

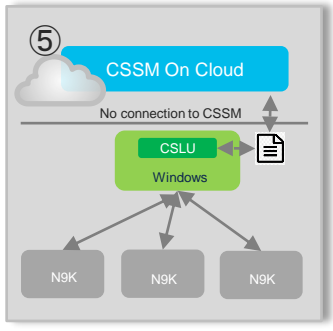

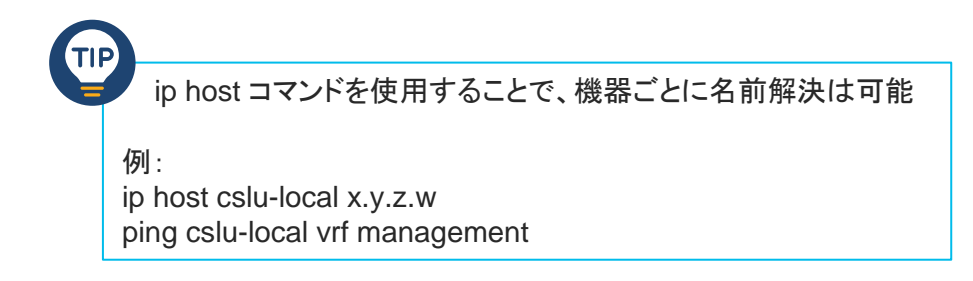

© 2023 Cisco and/or its affiliates. All rights reserved. Cisco Confidential

### 設定例3. SSM-OnPremのCSLU 経由

Cisco\_SSM\_OnPrem が登録されている場合

switch(config)# license smart transport cslu

switch(config)# ip domain-lookup

switch(config)# license smart url cslu https://Cisco\_SSM\_OnPrem/cslu/v1/pi/<テナント名>

switch(config)# vrf context management
switch(config-vrf)# ip name-server < DNS Server address >

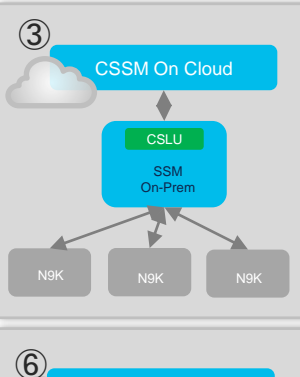

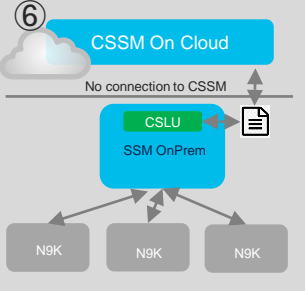

## 設定例3. SSM-OnPremのCSLU 経由

| SSM-OnPrem 上から、CSLU の Transport URL を取得します。                                                                                                    |
|----------------------------------------------------------------------------------------------------|
| Smart Software Manager Start Licensing<br>Smart Licensing                                                                                                    |
| Alerts Convert to Smart Licensing Reports Preferences Activity                                                                                                    |
| Local Virtual Account: Default<br>General Licenses Product Instances SL Using Policy Event Log                                                                                                    |
| Local Virtual Account                                                                                                    |
| Description Inis is the default virtual account created during company account creation. Default Local Virtual Account: Yes                                                                                                    |
| Product Instance Report Strate Construction Foreign and the state of the state of t |
| switch(config)# license smart transport cslu                                                                                                    |
| switch(config)# license smart url cslu < Transport URL >                                                                                                    |
|                                                                                                    |

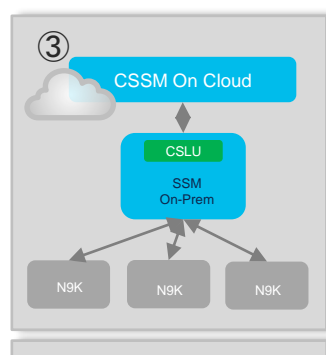

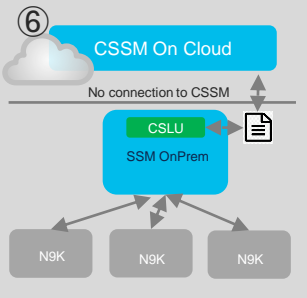

switch(config)# vrf context management switch(config-vrf)# ip route 0.0.0/0 y.y.y.y

<< オプション

### 設定例4. CSSM transport off

CSSMと接続しないオフラインな環境では下記の手順に従い、 RUM レポートを CSSM に登録し、ACK を機器にインストールします。

- 1. feature xxx でライセンスを消費する
- 例: feature bgp << LAN Enterprise を消費します
- 2. 転送方式を off にする license smart transport off
- 3. license smart save usage all < RUM レポート名 > コマンドで RUM レポートを保存する
- 4. コピーした RUM レポートを、CSSM にアップロードする
- 5. CSSM から ACK をダウンロードする
- 6. ACK をインストールする
- 例: license smart import bootflash:ACKxx コマンドで ACK をインストールする

■ Nexus 製品はライセンスを消費する Feature (機能)が有効に なっていない場合、RUM レポートを生成しません。

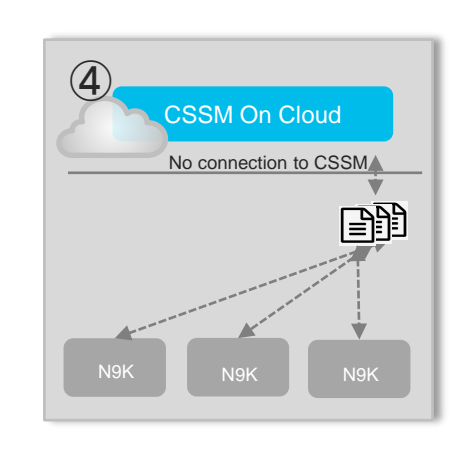

### NX-OS における SLP 処理の流れ

#### 1. 概要

- 2. Smart Licensing Using Policy (SLP) とは
- 3. NX-OS における SLP 設定例

#### 4. NX-OS における SLP 処理の流れ

- 5. 事例紹介
- 6. Troubleshooting
- 7. QA

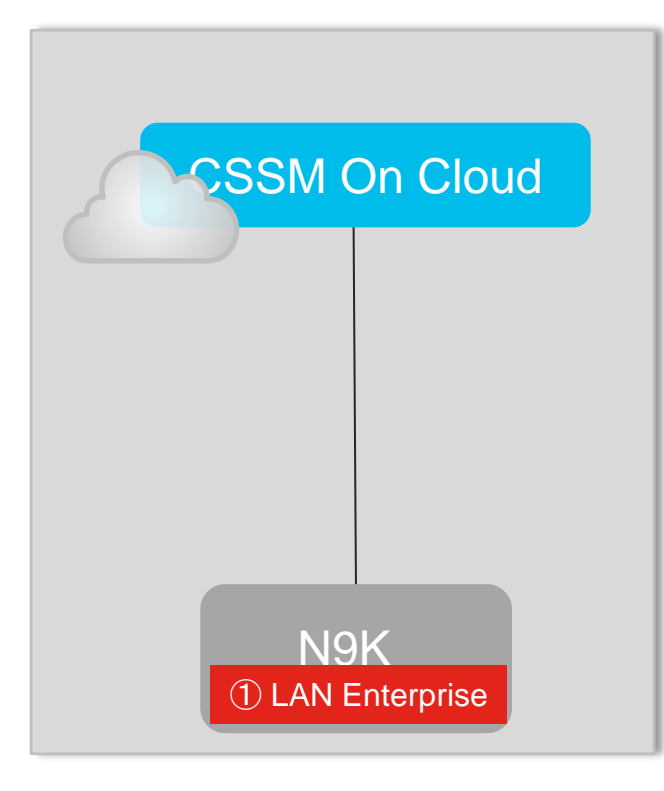

1. feature xxx で xxx ライセンスを消費する

N9K-1(config)# **feature bgp** <<< LAN Enterprise を消費 N9K-1(config)# **show license usage** 

License Authorization: Status: Not Applicable

#### (LAN\_ENTERPRISE\_SERVICES\_PKG):

Description: LAN license for Nexus 9300-XF Count: 1 Version: 1.0 Status: IN USE Enforcement Type: NOT ENFORCED License Type: Generic

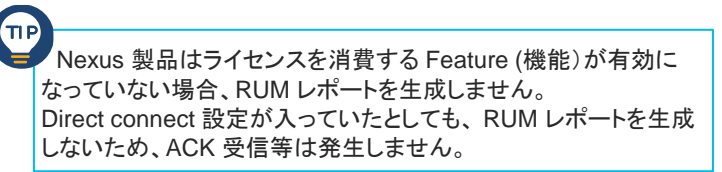

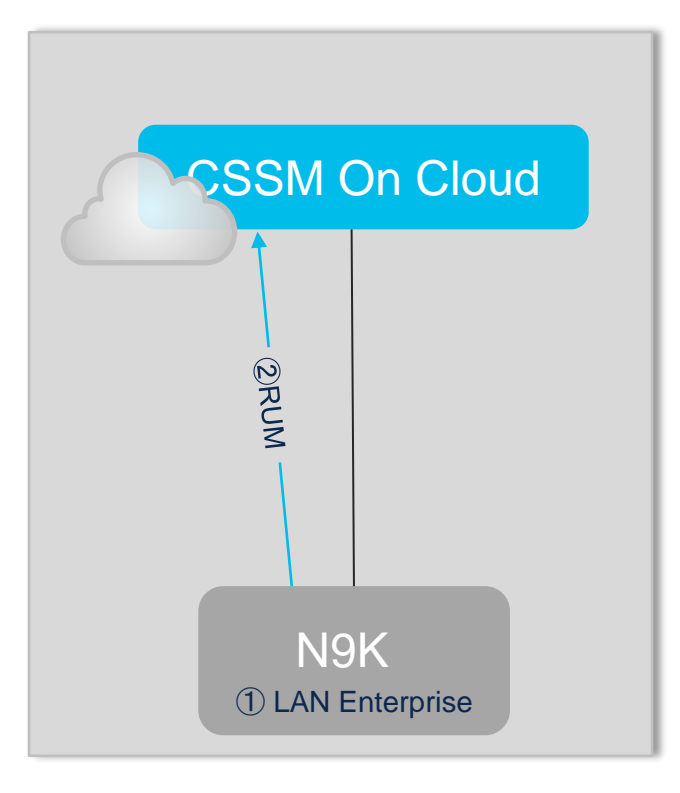

#### 2. N9K から CSSM に RUM レポートを送信する

N9K-1(config)# show license all <snip>

Usage reporting:

Last ACK received: <none> Next ACK deadline: Jun 20 12:25:03 2023 UTC Reporting push interval: 30 days Next ACK push check: Mar 22 12:35:23 2023 UTC Next report push: Apr 21 12:30:24 2023 UTC Last report push: Mar 22 12:30:24 2023 UTC Last report file write: <none>

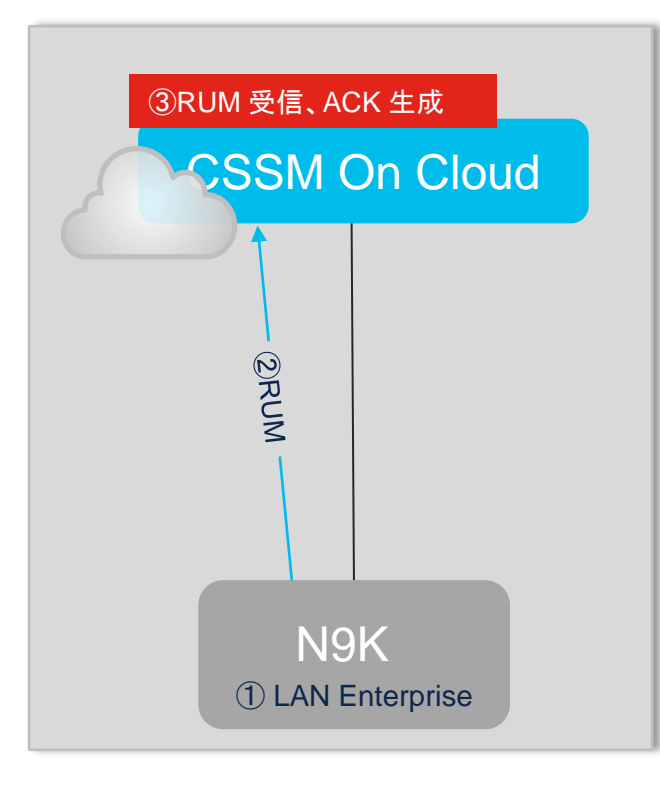

#### 3. CSSM が RUM レポートを受信し ACK を生成する

| General   | Licenses        | Product Instances        | Event Log    |                      |                             |           |
|-----------|-----------------|--------------------------|--------------|----------------------|-----------------------------|-----------|
| Authoriz  | e License-Enfor | bed Features             |              | Search b             | y Device or by Product Type | ٥,        |
| Name      |                 |                          | Product Type | Last Contact         | Alerts                      | Actions   |
| switch    |                 |                          | N9300        | 2023-Mar-16 08:02:04 |                             | Actions - |
| UDI_PID:D | ICNM; UDI_SN:a5 | 7d5425-e3c2-4112-aea9-8d | N7000        | 2023-Mar-07 16:00:14 |                             | Actions • |
| UDI_PID:N | I9K-C93180YC-E) | (; UDI_SN:FDO22321M7C;   | N 300        | 2023-Mar-22 12:30:23 |                             | Actions - |

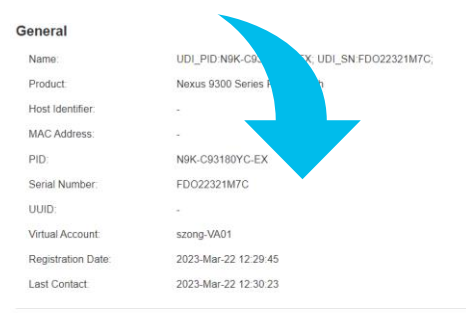

| Elective obdge                       |         |         |          |
|--------------------------------------|---------|---------|----------|
| License                              | Billing | Expires | Required |
| NXOS LAN for Nexus 9300 10G+ Leaf XF | Prepaid | *       | 1        |

36

© 2023 Cisco and/or its affiliates. All rights reserved. Cisco Confidential

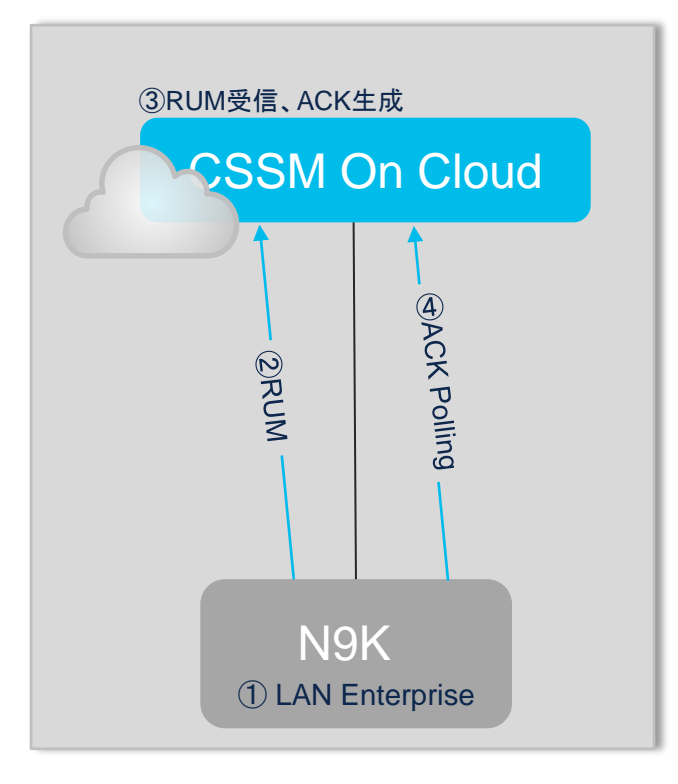

4. N9K が CSSM に ACK をポーリングする

N9K-1(config)# show license all

<snip>

Usage reporting:

Last ACK received: <none>

Next ACK deadline: Jun 20 12:25:03 2023 UTC

Reporting push interval: 30 days

#### Next ACK push check: Mar 22 12:35:23 2023 UTC

Next report push: Apr 21 12:30:24 2023 UTC Last report push: Mar 22 12:30:24 2023 UTC Last report file write: <none>
## 処理の流れ – Direct connect

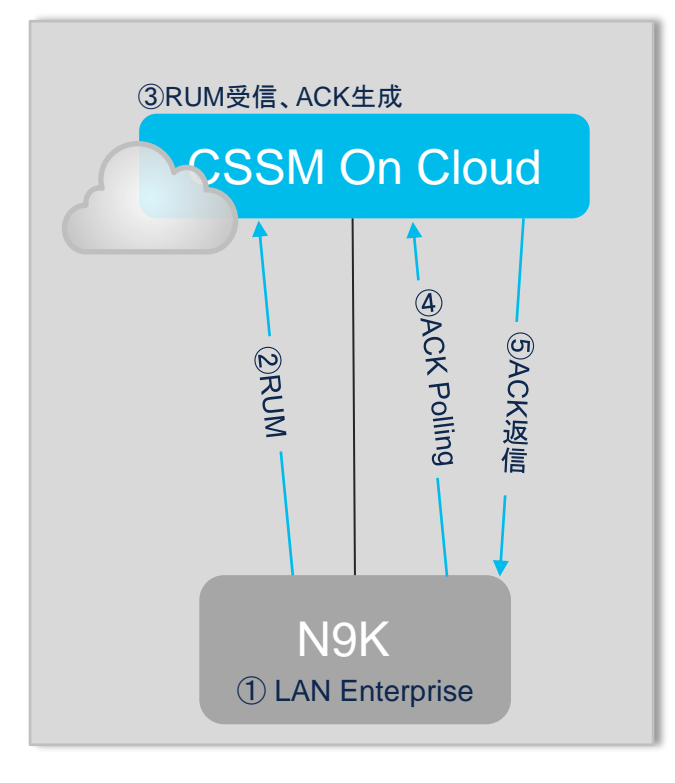

5. CSSM が ACK を返信し、N9K で ACK 受信履歴を更新する

N9K-1(config)# show license all

<snip>

Usage reporting:

Last ACK received: Mar 22 12:35:52 2023 UTC

Next ACK deadline: Mar 21 12:35:52 2024 UTC Reporting push interval: 30 days Next ACK push check: <none> Next report push: Apr 21 12:30:24 2023 UTC Last report push: Mar 22 12:30:24 2023 UTC Last report file write: <none>

## 処理の流れ – Direct connect まとめ

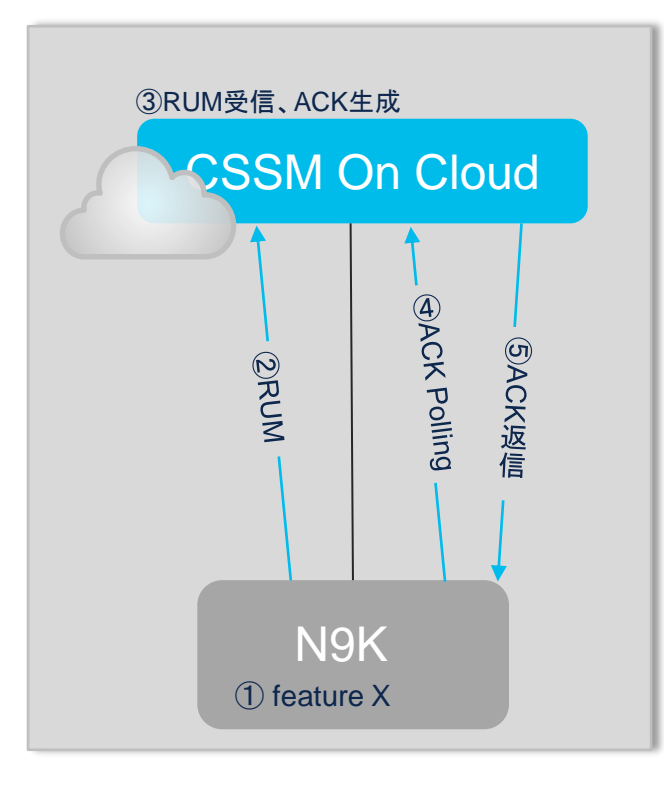

- 1. feature x でライセンスを消費する
- 2. N9K から CSSM に RUM レポートを送信する
- 3. CSSM が RUM レポートを受信し ACK を生成する
- N9K が 2. RUM レポート送信の 5 分後に CSSM に ACK を ポーリングする
- 5. CSSM が ACK を返信し、N9K で ACK 受信履歴を更新する

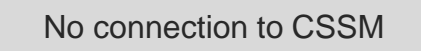

**CSSM On Cloud** 

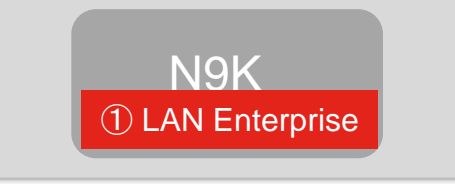

- 1. feature xxx でxxxライセンスを消費する
- N9K-1(config)# **license smart transport off** N9K-1(config)# **feature bgp** N9K-1(config)# **show license usage**
- License Authorization: Status: Not Applicable

#### (LAN\_ENTERPRISE\_SERVICES\_PKG):

Description: LAN license for Nexus 9300-XF Count: 1 Version: 1.0 Status: IN USE Enforcement Type: NOT ENFORCED License Type: Generic

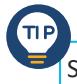

Switch # license smart save usage all bootflash:RUM\_test Failure: save status: The requested item was not found

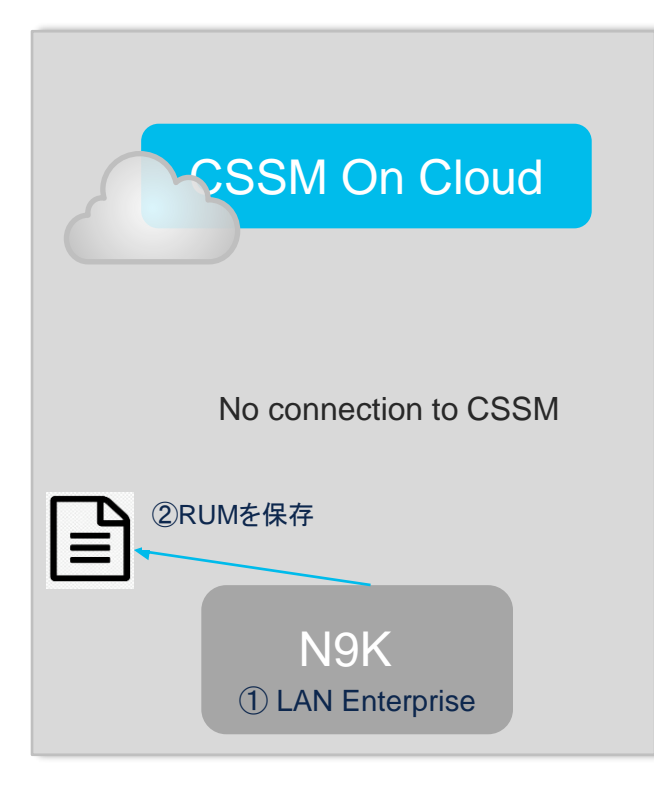

2. license smart save usage all xx で RUM レポートを保存する

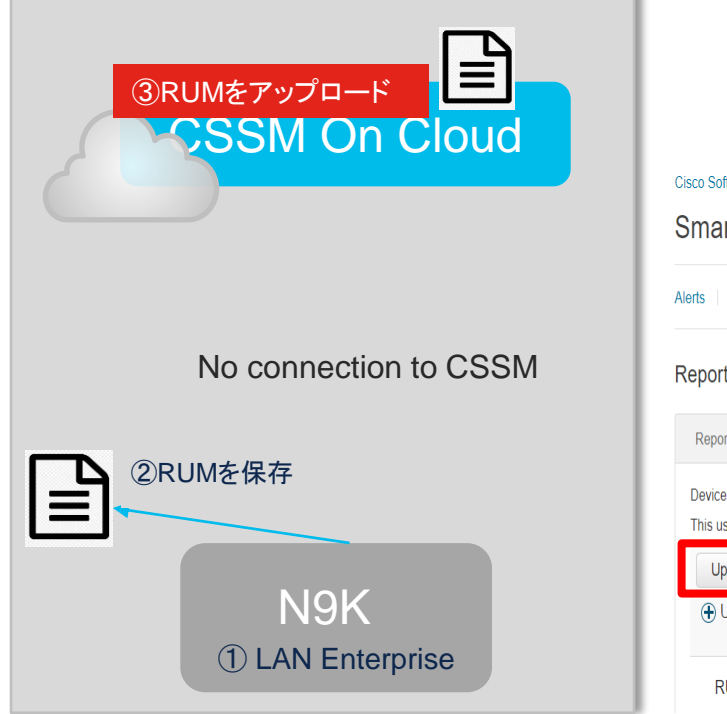

#### 3. CSSM に RUM レポートをアップロードする Cisco Software Central > Smart Software Licensing I Japan-TAC, Cisco Systems, Inc. Smart Software Licensing SL Product Details Support Hel Inventory Convert to Smart Licensing Reports Preferences On-Prem Accounts Activity Reports Usage Data Files Reporting Policy Synch File for Device Controllers Report Devices can be configured to report the features that they are using. This usage then determines which licenses are needed, in order to be compliant. Upload Usage Data... Search by File Name, Virtual Account Q, (+) Usage Data File Acknowledgement Reported Virtual Account Reporting Status Devices RUM0322 2023-Mar-22 Pending A Data Being Processed 0 szona-VA01

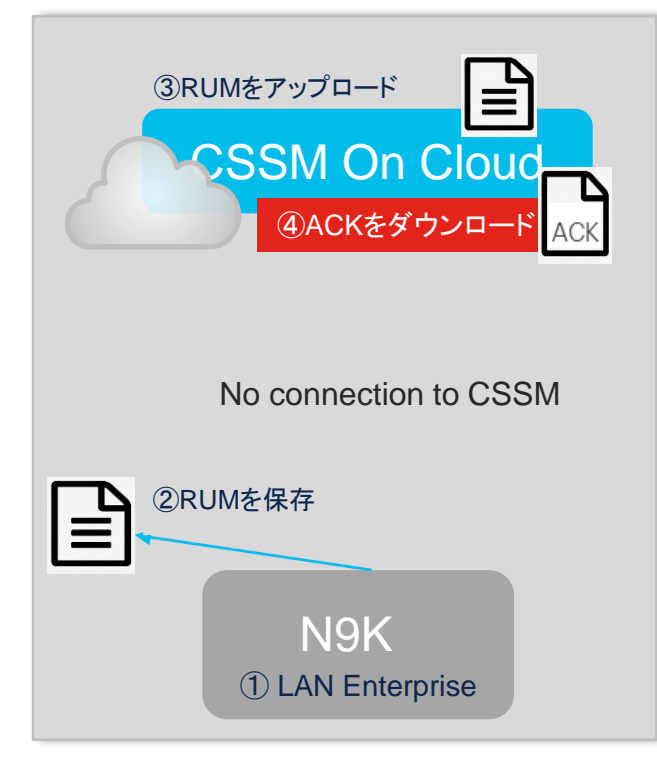

#### 💷 Japan-TAC, Cisco Systems, Inc. 🔻 Cisco Software Central > Smart Software Licensing Smart Software Licensing SL Product Details Support Help Inventory Convert to Smart Licensing Reports Preferences On-Prem Accounts Activity Alerts Reports Usage Data Files Reporting Policy Synch File for Device Controllers Devices can be configured to report the features that they are using. This usage then determines which licenses are needed, in order to be compliant. Upload Usage Data... Search by File Name, Virtual Account 0 (+) Usage Data File Reported Virtual Account Reporting Status Acknowledgement Devices RUM0322 2023-Mar-22 No Errors 1 Download szong-VA01

4. CSSM から ACK をダウンロードする

#### © 2023 Cisco and/or its affiliates. All rights reserved. Cisco Confidential

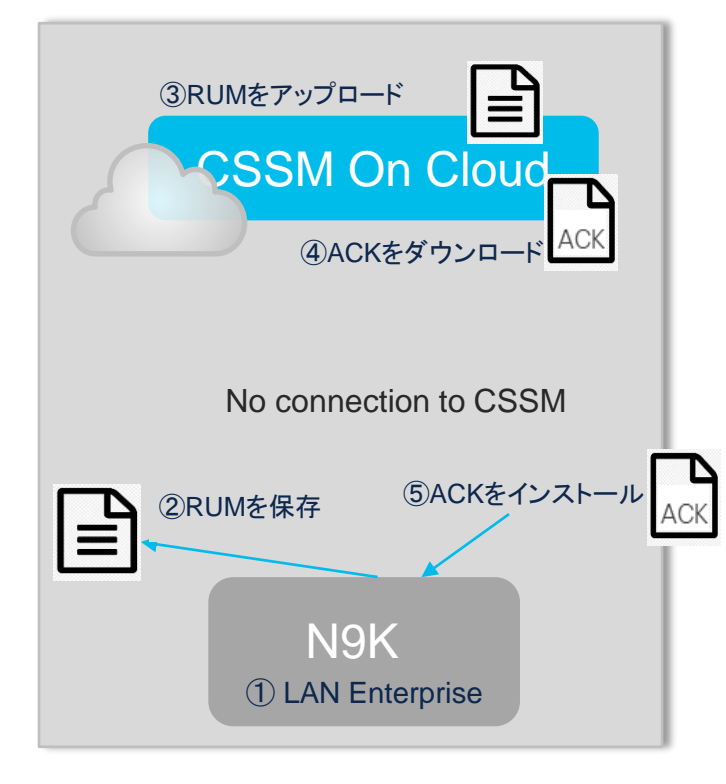

5. N9KIこ license smart import bootflash:ACKxx で ACK をインストールする

N9K-1(config)# **license smart import ACK\_RUM0322** Done smart import.

N9K-1(config)# show license all Usage reporting: Last ACK received: Mar 22 05:41:48 2023 UTC Next ACK deadline: Jun 20 05:41:48 2023 UTC

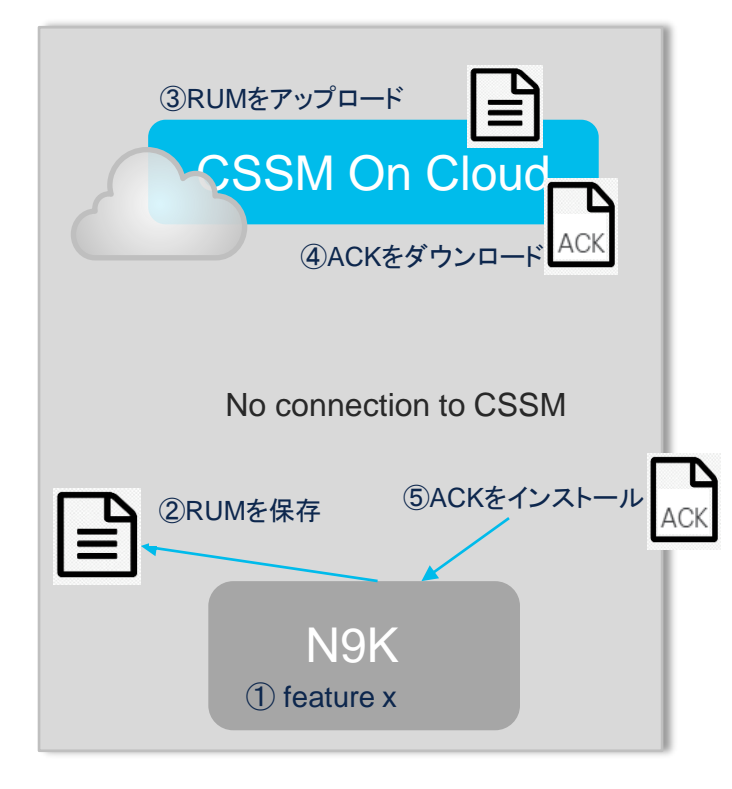

- 1. feature x でライセンスを消費する
- 2. license smart save usage all <RUMレポート名> で RUM レポート を保存する
- 3. CSSM に RUM レポートをアップロードする
- 4. CSSM から ACK をダウンロードする
- 5. N9K に license smart import bootflash:ACKxx で ACK をインス トールする

## 処理の流れ - CSLU (windows/On-Prem)

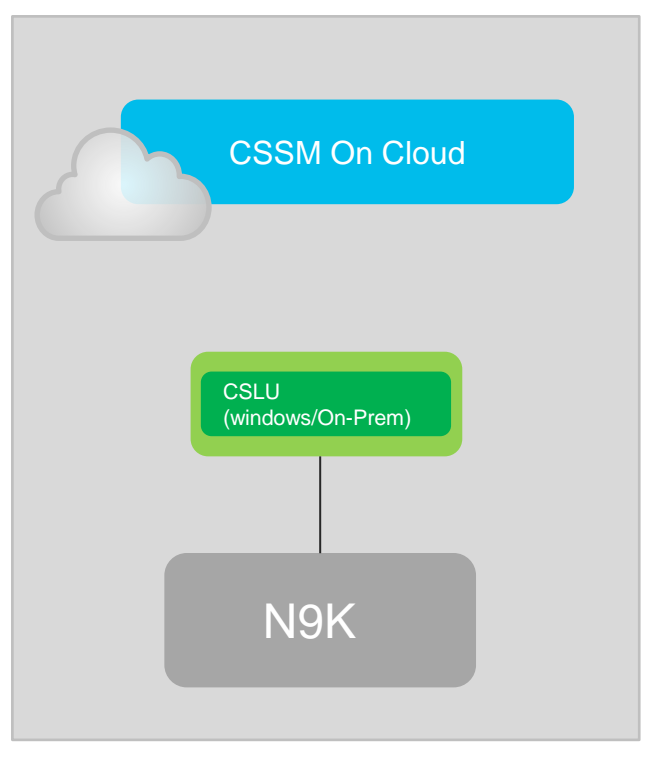

CSLU の動作となるため割愛します。

- ♥ COMPLETE:Sync request from product instance
- COMPLETE:Sync request uploaded to CSSM
- COMPLETE: Acknowledgement received from CSSM
- COMPLETE:Sync response acknowledgement to product in stance

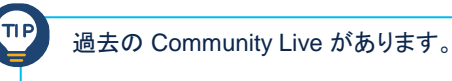

SSM On-Prem & CSLU https://community.cisco.com/t5/-/-/ev-p/4543913

## 事例紹介

#### 1. 概要

- 2. Smart Licensing Using Policy (SLP) とは
- 3. NX-OS における SLP 設定例
- 4. NX-OS における SLP 処理の流れ
- 5. 事例紹介
- 6. Troubleshooting
- 7. QA

## 事例紹介

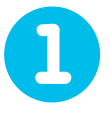

show license usage にて Not Applicable が継続する

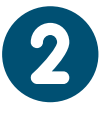

RMA 時に機器が CSSM (CSLU) から自動で削除されない

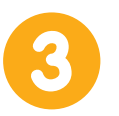

Transport off 時の Next ACK deadline が 90 日になる

## 事例1. show license usage にて Not Applicable が継続する

SLP をご利用の Nexus 9000 シリーズスイッチにおいて、CSSM から正しく Ack を受信しているにも関わらず、 show license usage コマンドにて、 License Authorization Status が Not Applicable が継続します。

例:show license usage

License Authorization: Status: Not Applicable << 継続する

(LAN\_ENTERPRISE\_SERVICES\_PKG): Description: LAN license for Nexus 9300-XF Count: 1 Version: 1.0 Status: IN USE Enforcement Type: NOT ENFORCED License Type: Generic

これは、期待された動作です。 従来の SL では、登録/認可方式となるため、認可できる場合は、本ステータスが Authorized となります。

一方で SLP の場合は、機器にはライセンスの不足等の判定を通知しません。 よって、License Authorization で、Not Applicable が期待されます。

## 事例2. RMA 時に機器が CSSM から自動で削除されない

TIP)

SLP をご利用の Nexus 9000 シリーズスイッチを、交換した際の対応としては下記となります。

#### **CSLU 経由の場合**: 旧機器を CSLU で削除し、 新機器はポリシーに沿った期限でレポートを行う

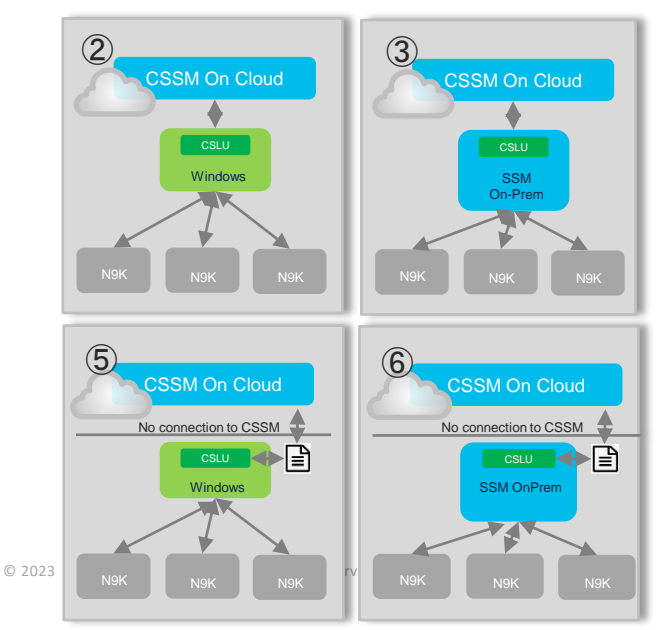

#### **Direct connect / transport offの場合**: CSSM で旧機器の instance を削除し、 新機器はポリシーに沿った期限でレポートを行う

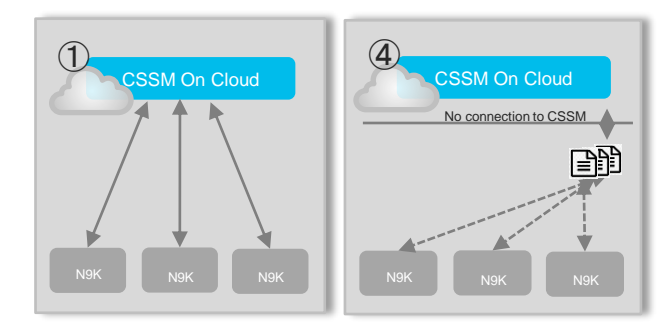

PI は自動で削除されないため、CSSM もしくは CSLU 上で削 除する必要があります。

## 事例3. Transport off 時の Next ACK deadline が 90 日になる

SLP をご利用の Nexus 9000 シリーズスイッチにおいて、 Transport off 時の Next ACK deadline は 365 日ですが、 下記のように 90 日後に設定されます。

N9K# show license status

Usage reporting:

Last ACK received: Oct 27 05:36:12 2022 UTC <<<<<<

Next ACK deadline: Jan 25 05:36:12 2023 UTC <<<<<<

Reporting push interval: 30 days

Next ACK push check:

Next report push: Oct 27 05:11:12 2022 UTC

Last report push:

Last report file write:

こちらは、CSCwd52533 が登録されています。 修正バージョンは未定となっております。

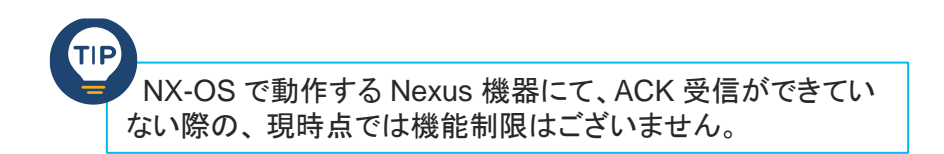

## Troubleshooting

#### 1. 概要

- 2. Smart Licensing Using Policy (SLP) とは
- 3. NX-OS における SLP 設定例
- 4. NX-OS における SLP 処理の流れ
- 5. 事例紹介
- 6. Troubleshooting
- 7. QA

## show license all の見方 (1)

switch(config)# show license all

Smart Licensing Status

\_\_\_\_\_

<snip>

Policy:

Policy in use: Merged from multiple sources

Reporting ACK required: Yes

Unenforced/Non-Export:

First report requirement (days): 90 (CISCO default) Ongoing reporting frequency (days): 365 (CISCO default) On change reporting (days): 90 (CISCO default)

Enforced (Perpetual/Subscription):

First report requirement (days): 0 (CISCO default) Ongoing reporting frequency (days): 0 (CISCO default) On change reporting (days): 0 (CISCO default)

Export (Perpetual/Subscription):

First report requirement (days): 0 (CISCO default) Ongoing reporting frequency (days): 0 (CISCO default) On change reporting (days): 0 (CISCO default)

- First Report requirement (days):
   初期レポート猶予期間
- Reporting frequency (days):
   初期レポート後の定期レポート
- Report on change : 変更後レポート猶予期間

## show license all の見方 (2)

Usage reporting:

Last ACK received: Mar 20 13:14:42 2023 UTC

Next ACK deadline: Mar 19 13:14:42 2024 UTC

Reporting push interval: 30 days

Next ACK push check: <none>

Next report push: Apr 19 13:09:40 2023 UTC Last report push: Mar 20 13:09:40 2023 UTC

Last report file write: <none>

----- ACK を受信した日時
----- 次の ACK の受信期限
----- RUM レポートの送信間隔
----- 次回 ACKをポーリングする日時
----- 次回 RUM レポートを次回送信する日時
----- 前回 RUM レポートを送信した日時

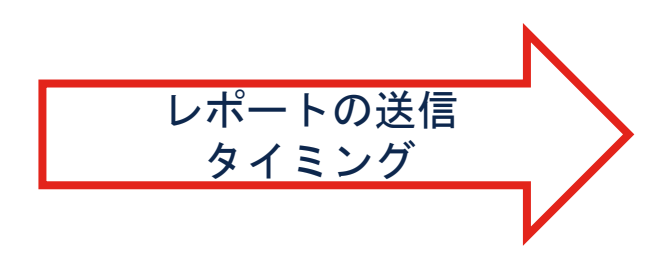

- ✓ Trust Code 登録後
- ✓ Reporting push interval ごとに
- ✓ 機器再起動後
- ✓ ライセンス使用状況に変更がある場合

 ・手動で sync する場合
 Switch# license smart sync all / local

## show license all の見方 (3)

#### Agent Version

#### \_\_\_\_\_

#### Smart Agent for Licensing: 5.5.19\_rel/83

| NXOS   | Smart Agent |
|--------|-------------|
| 10.2.x | 5.2         |
| 10.3.1 | 5.2         |
| 10.3.2 | 5.5         |
| 10.3.3 | 5.7         |

## CSSMの見方(1)

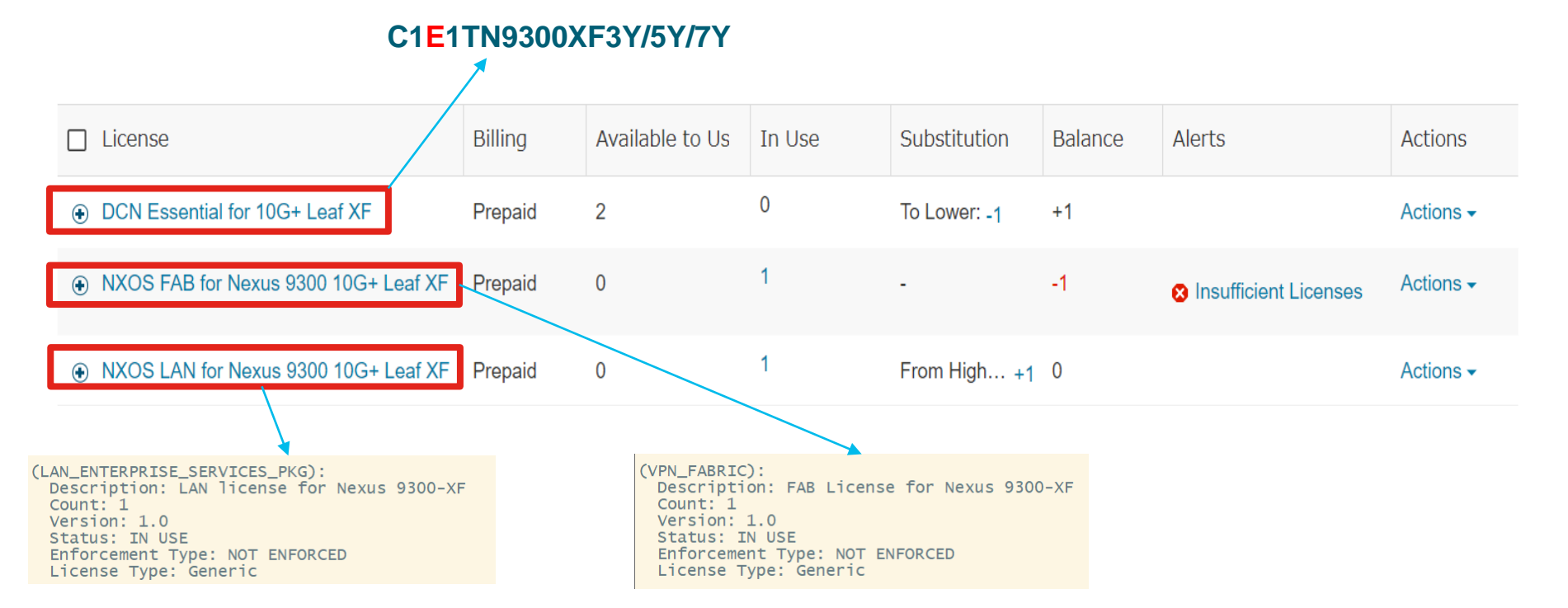

## CSSMの見方(2)

1

#### ACI-AD-XF or C1A1TN9300XF3Y/5Y/7Y

|   | License                              | Billing | Available to Us | In Use | Substitution | Balance | Alerts |
|---|--------------------------------------|---------|-----------------|--------|--------------|---------|--------|
|   | DCN Advantage for 10G+ Leaf XF       | Prepaid | 1               | 0      | To Lower: -1 | 0       |        |
| ٠ | NXOS FAB for Nexus 9300 10G+ Leaf XF | Prepaid | 0               | 1      | From High +1 | 0       |        |
|   | NXOS LAN for Nexus 9300 10G+ Leaf XF | Prepaid | 0               | 1      | From High +1 | 0       |        |

## CSSMの見方(3)

| General                             | Licenses        | Product Instances Even    | t Log                                                |                      |                                    |           |
|-------------------------------------|-----------------|---------------------------|------------------------------------------------------|----------------------|------------------------------------|-----------|
| Authorize License-Enforced Features |                 |                           |                                                      | S                    | earch by Device or by Product Type | Q         |
| Name                                |                 |                           | Product Type                                         | Last Contact         | Alerts                             | Actions   |
| N9K-1                               |                 | 従来のSL or                  | N9300                                                | 2023-Mar-23 14:34:31 |                                    | Actions - |
| switch                              |                 | SLP on 10.3(2) later      | <b>P on 10.3(2) later</b> N9300 2023-Mar-23 10:38:46 |                      |                                    |           |
| UDI_PID:D                           | CNM; UDI_SN:a5  | o/d5425-e3c2-4112-aea9-8c | N7000                                                | 2023-Mar-07 16:00:14 |                                    | Remove    |
| UDI_PID:N                           | 9K-C93180YC-E   | X; UDI_SN:FDO233804Q3;    | N9300                                                | 2023-Mar-22 12:51:44 |                                    | Actions - |
| UDI_PID:N                           | 9K-C93180YC-F   | K3S; UDI_SN:FDO25021ALG;  | N9300                                                | 2023-Mar-22 13:15:25 |                                    | Actions - |
| UDI_PID:N                           | 9K-C93180YC-F   | X; UDI_SN:FDO222219ZF;    | N9300                                                | 2023-Mar-06 13:34:49 |                                    | Actions - |
| UDI_PID:N                           | 9K-C93180YC-F   | K; UDI_SN:FDO233100M1;    | N9300                                                | 2023-Mar-07 07:19:48 |                                    | Actions - |
| UDI_PID:N                           | 9K-C93180YC-F   | K; UDI_SN:FDO2434045K;    | N9300                                                | 2023-Mar-21 14:36:13 |                                    | Actions - |
| UDI_PID:N                           | 9K-C9508; UDI_9 | 5N:FGE20491C4B;           | N9500                                                | 2023-Mar-21 07:40:54 |                                    | Actions - |
|                                     |                 |                           | SLP on 10.2(1) ~                                     | 10.3(1)              |                                    |           |

© 2023 Cisco and/or its affiliates. All rights reserved. Cisco Confidential

## Troubleshooting - 接続問題

#### show license status

<snip> Usage reporting: Last ACK received: <none> Next ACK deadline: Jun 22 06:52:19 2023 UTC Reporting push interval: 30 days Next ACK push check: <none> Next report push: Mar 24 06:54:19 2023 UTC

Last report push: <none> Last report file write: <none>

Trust Code installed: <none>

switch# show clock 07:22:51.400 UTC Fri Mar 24 2023 Time source is NTP 名前解決と接続を確認

■transport type smart 利用時:

ping smartreceiver.cisco.com vrf <vrf name> telnet smartreceiver.cisco.com 443 vrf <vrf name>

■ transport type callhome 利用時:

ping tools.cisco.com vrf <vrf name> telnet tools.cisco.com 443 vrf <vrf name>

■ transport type cslu 利用時: ip host cslu-local <cslu IP address> でマッピングを設定 IP アドレスで cslu を指定 http://<cslu address>:8182/cslu/v1/pi

## Troubleshooting ACK 受信問題

show license status

-----

<snip>

ACK Polling を送信したが、ACK を受信できない

#### CSLU/CSSM 側の問題が考えられる

Usage reporting: Last ACK received: <none> Next ACK deadline: Jun 20 12:25:03 2023 UTC Reporting push interval: 30 days Next ACK push check: Mar 22 12:35:23 2023 UTC Next report push: Apr 21 12:30:24 2023 UTC Last report push: Mar 22 12:30:24 2023 UTC Last report file write: <none>

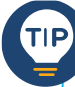

手動 Sync や Reset も有効な場合がある。

license smart sync all license smart factory reset

## Troubleshooting – show license tech support

N9K-SLP(config)# show license tech support

#### Upcoming Scheduled Jobs

\_\_\_\_\_

Current time: Mar 29 2023 06:43:49 UTC Daily: Mar 29 2023 14:04:02 UTC (7 hours, 20 minutes, 13 seconds remaining) Authorization Renewal: Expired Not Rescheduled Init Flag Check: Expired Not Rescheduled Register Period Expiration Check: Expired Not Rescheduled Reservation configuration mismatch between nodes in HA mode: Expired Not Rescheduled Retrieve data processing result: Mar 29 2023 06:44:23 UTC (34 seconds remaining) Start Utility Measurements: Mar 29 2023 06:51:11 UTC (7 minutes, 22 seconds remaining) Send Utility RUM reports: Apr 27 2023 14:36:12 UTC (29 days, 7 hours, 52 minutes, 23 seconds remaining) Save unreported RUM Reports: Mar 29 2023 07:36:21 UTC (52 minutes, 32 seconds remaining) Process Utility RUM reports: Mar 29 2023 14:52:07 UTC (8 hours, 8 minutes, 18 seconds remaining) Authorization Code Process: Expired Not Rescheduled Data Synchronization: Expired Not Rescheduled External Event: May 23 2023 12:05:59 UTC (55 days, 5 hours, 22 minutes, 10 seconds remaining) Operational Model: Expired Not Rescheduled

#### Current time やレポート送受信履歴を確認します

## Troubleshooting – show license tech support

#### **Communication Statistics:**

\_\_\_\_\_ Communication Level Allowed: DIRECT Overall State: <empty> Trust Establishment: Attempts: Total=3, Success=3, Fail=0 Ongoing Failure: Overall=0 Communication=0 Last Response: OK on Mar 28 2023 14:36:40 UTC Failure Reason: <none> Last Success Time: Mar 28 2023 14:36:40 UTC Last Failure Time: <none> **Trust Acknowledgement:** Attempts: Total=0, Success=0, Fail=0 Ongoing Failure: Overall=0 Communication=0 Last Response: <none> Failure Reason: <none> Last Success Time: <none> Last Failure Time: <none> **Usage Reporting:** Attempts: Total=3, Success=3, Fail=0 Ongoing Failure: Overall=0 Communication=0 Last Response: OK on Mar 28 2023 14:36:10 UTC Failure Reason: <none> Last Success Time: Mar 28 2023 14:36:10 UTC Last Failure Time: <none> **Result Pollina:** Attempts: Total=2886, Success=2886, Fail=0 Ongoing Failure: Overall=0 Communication=0 Last Response: OK on Mar 29 2023 06:43:42 UTC Failure Reason: <none> Last Success Time: Mar 29 2023 06:43:42 UTC Last Failure Time: <none>

#### Fail や Ongoing Failure カウントが 上がっていないか確認します

## Troubleshooting – license event-history

#### ■trust code のインストール成功

show system internal license event-history sldebug | i i SANotifTrustSucc 2023-03-25T22:38:02.210623000+09:00 [M 1] [licmgr] E\_DEBUG\_INTERNAL SLAD - SANotifTrustSucc-Notification type SmartAgentNotifyTrustInstallSuccess going to 0x564bd7297ff0 calling 0x564bd6f24fda then (nil)

#### ■レポート保存

#### show system internal license event-history sldebug | i i SAUtilReport

2023-03-25T22:38:36.658511000+09:00 [M 1] [licmgr] E\_DEBUG\_INTERNAL SLAD - SAUtilReport-Successfully start job SAUtilityReportsSaveJob timer leaf 10 Seconds

#### ■レポート送信

#### show system internal license event-history sldebug | i i SAExtEvent

2023-03-25T22:38:42.067184000+09:00 [M 1] [licmgr] E\_DEBUG\_INTERNAL SLAD - SAExtEvent-Successfully start job SAUtilityReportJob timer leaf 2592000 Seconds

#### ∎ACK受信

#### show system internal license event-history sldebug | i i SAConversionPoll

2023-03-25T22:43:44.479389000+09:00 [M 1] [licmgr] E\_DEBUG\_INTERNAL SLAD - SAConversionPoll-SACL License SACL-TRACE: successful received the response from the server

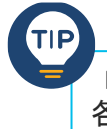

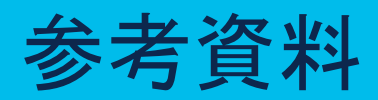

## 過去の関連 Community Live 紹介

#### スマートライセンス

#### https://community.cisco.com/t5/-/-/bap/3877194

#### SSM On-Prem と CSLU

https://community.cisco.com/t5/-/-/evp/4543913

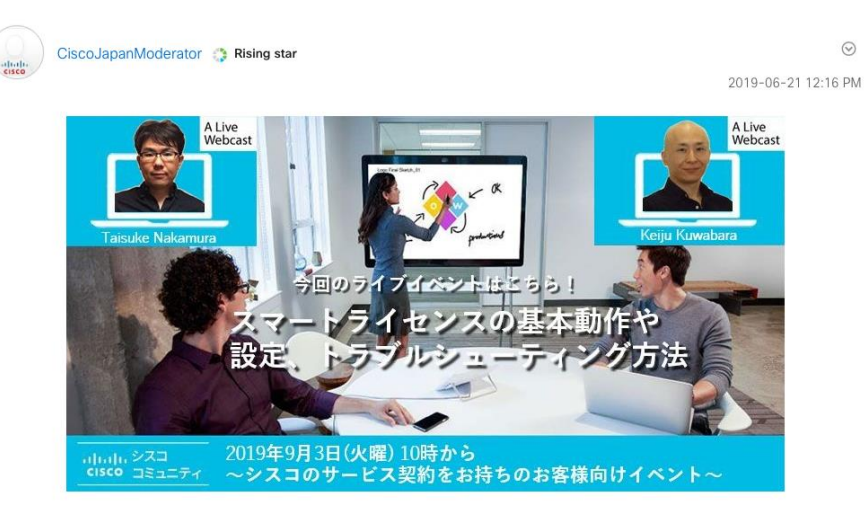

2022-02-02 06:25 PM 公開 emizuno at | 2022-03-11 09:51 AM 更新

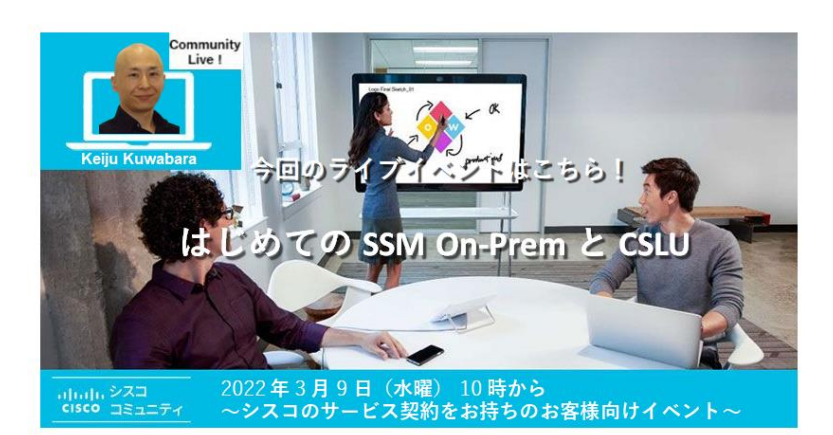

## ご案内: SSM On-Prem/CSLU の SR について

- ・ SSM On-Prem/CSLU はサポート契約の存在しないソフトウェアです。
- SSM On-Prem/CSLU に問題があると考えられる場合はサポート契約なしで SR オープンが可能です。
- ・ SSM On-Prem/CSLU の SR はお客様の運用環境で生じた問題の復旧支援を目的とし、原因追及、及び原因の報告はベストエフォート対応となります。
- ・ SSM On-Prem/CSLU は可能な限り最新バージョンの利用をご検討ください。
- Cisco テクニカルサービスご利用ガイド「Cisco Smart Software Manager オンプレミス (旧サ テライト)について」もあわせてご参照ください。
   <a href="https://www.cisco.com/c/dam/global/ja\_jp/support/loc-tac-guide/pdf/cisco-ts-startup-guide.pdf">https://www.cisco.com/c/dam/global/ja\_jp/support/loc-tac-guide/pdf/cisco-ts-startup-guide.pdf</a>

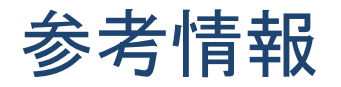

- Cisco NX-OS Licensing Options Guide <u>https://www.cisco.com/c/en/us/td/docs/switches/datacenter/licensing-options/cisco-nexus-licensing-options-guide.html</u>
- Cisco Nexus 9000 and 3000 Series NX-OS Smart Licensing Using Policy User Guide <u>https://www.cisco.com/c/en/us/td/docs/switches/datacenter/sw/nx-os/licensing/guide/cisco-nexus-nx-os-smart-licensing-using-policy-user-guide.html</u>
- Troubleshooting Smart Licensing Using Policy <u>https://www.cisco.com/c/en/us/td/docs/switches/datacenter/sw/nx-os/licensing/guide/cisco-nexus-nx-os-smart-licensing-using-policy-user-guide/m-troubleshooting-slp.html</u>
- Nexus シリーズ: Smart Licensing Using Policy (SLP) に関する障害時に取得する情報 <u>https://community.cisco.com/t5/-/-/ta-p/4627624</u>

## Thank You

D 2023 Cisco and/or its affiliates. All rights reserved. Cisco Confidential

# 5 mins Break

#### まもなく Q&A セッションを開始します。ご参加される方は 少々お待ちください。

© 2023 Cisco and/or its affiliates. All rights reserved. Cisco Confidential

## Q&A

#### 画面右側の Q&A ウィンドウから、 すべてのパネリスト (All Panelists) 宛 に送信してください。

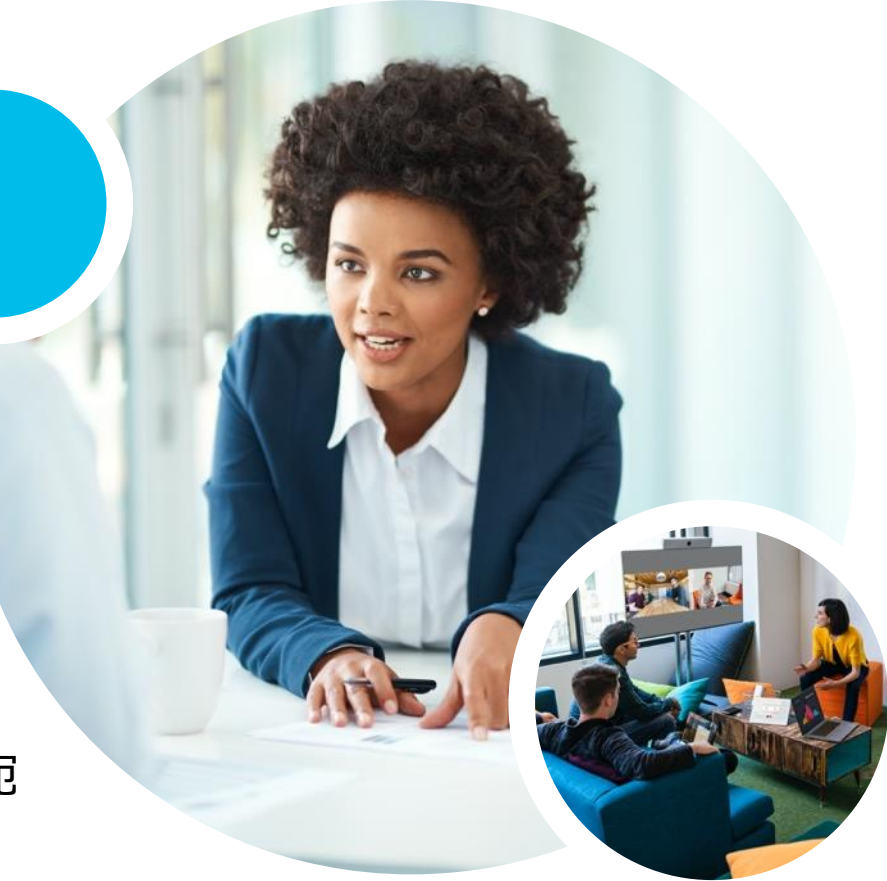

## 次回の オンラインセミナー予定

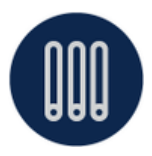

## **Intersight を利用した HyperFlex の構築・運用** 2023 年 7 月 19 日 (水) 10:00 - 11:30

後藤 裕之(Hiroyuki Goto) シスコシステムズ グローバル カスタマー エクスペリエンス センター テクニカル コンサルティング エンジニア

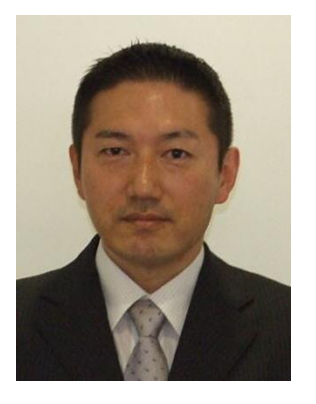

登録受付中 https://community.cisco.com/t5/e-/-/ec-p/4860565

## 特別キャンペーンのお知らせ

abab cisco

Join the

Join now

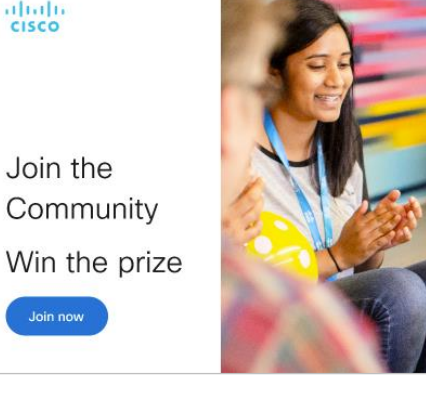

### この夏、投稿デビューする

## シスコ コミュニティ Happy Summer キャンペーン

シスココミュニティへコンテンツを投稿したり、コミュ ニティメンバーの投稿にいいね!を送ってみませんか? 投稿された方の中から素敵なプレゼントを差し上げます。

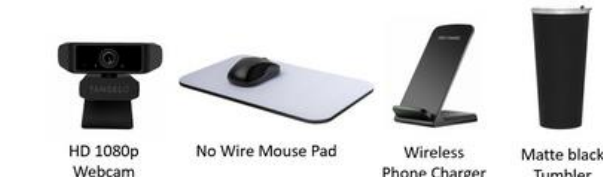

Phone Charger

Tumbler

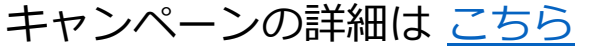

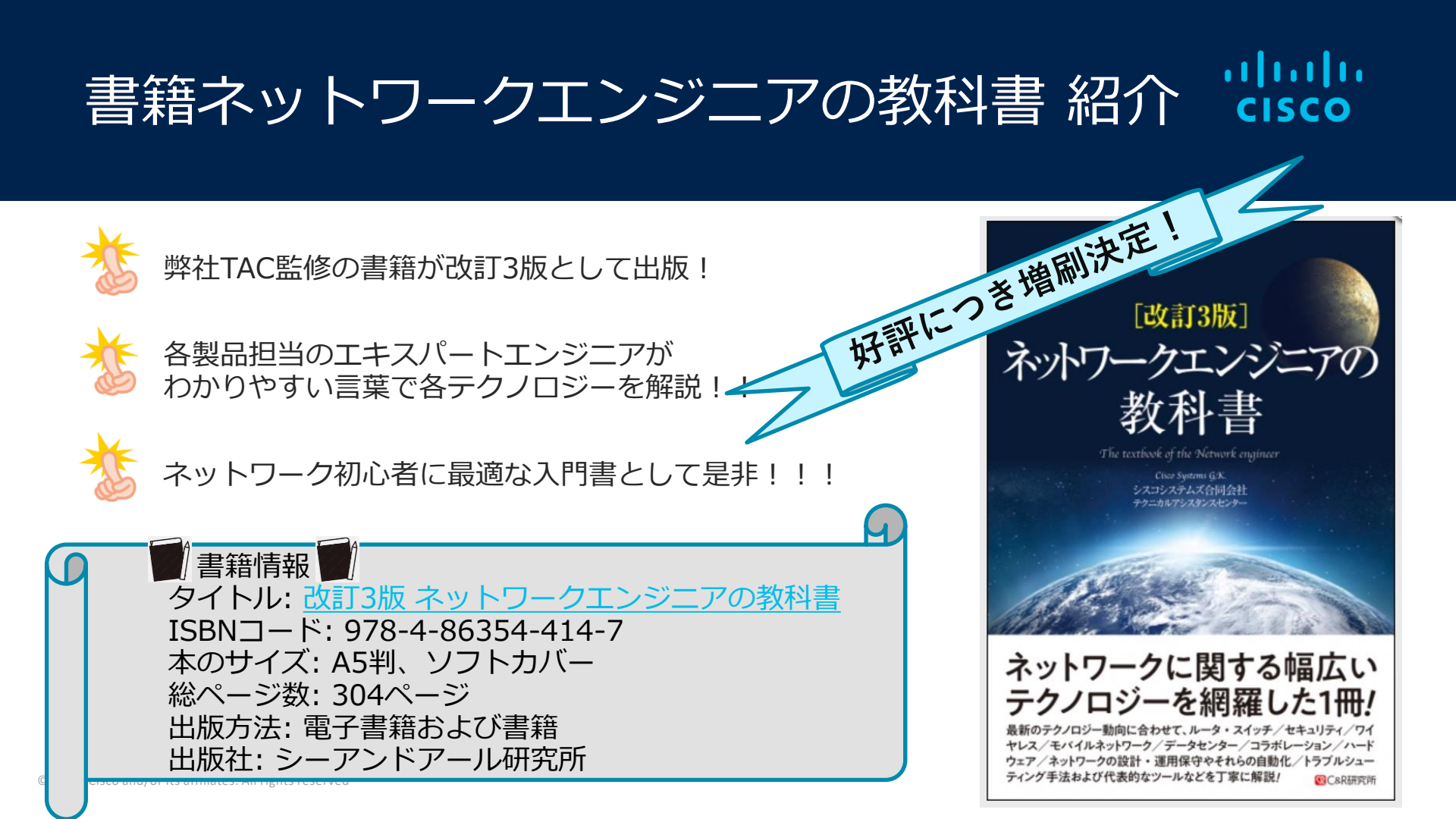
## ご参加いただいた方へ書籍プレゼントのお知らせ

## セッション後のアンケートに回答くださった方から抽選で1名様へ 書籍「ネットワークエンジニアの教科書」を差し上げま す!

終了後、ブラウザに表示されるアンケートにご回答ください。フリーコメントもお願いします。 当選通知は近日中、メールにてご連絡差し上げます。

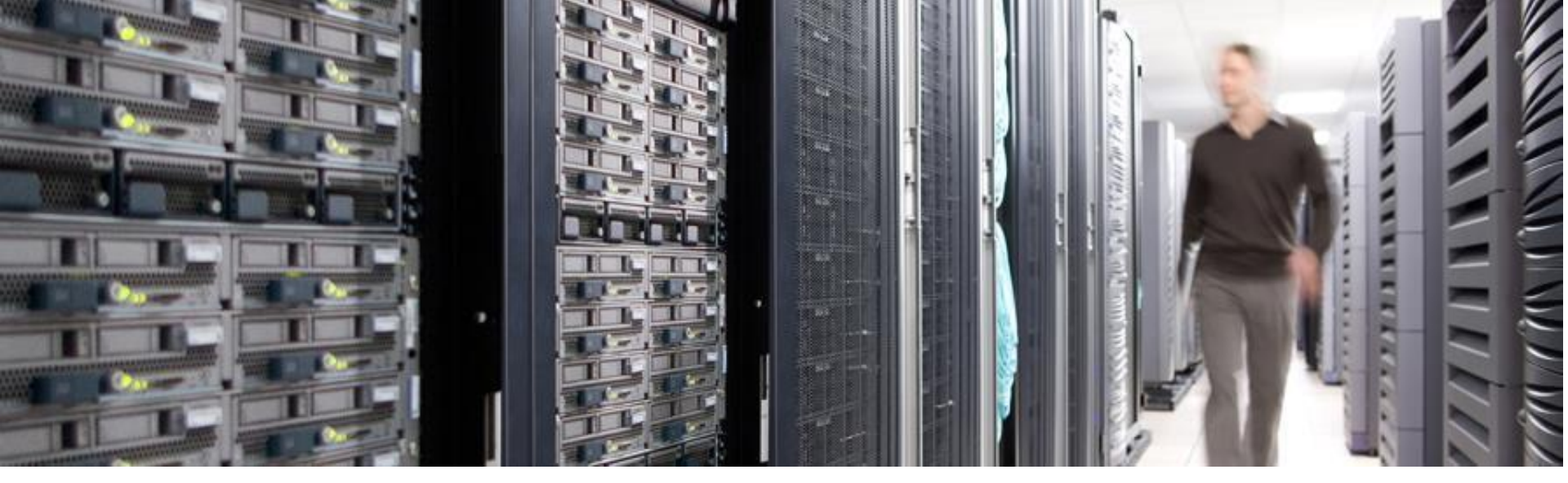

## ご参加ありがとうございました。

Community Liveと Cisco Communityの 各アンケートにも ぜひ ご協力ください。

© 2023 Cisco and/or its affiliates. All rights reserved. Cisco Confidential

Community Liveアンケートは Webex セッション終了後に自動表示、Cisco Communityアンケートは後ほどメールでお送りします

ılıılı cısco